- leveraging your Microsoft

**Business Solutions** 

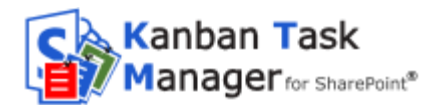

Kanban Task Manager for SharePoint – Manual

#### **Table of contents**

| 1 | I   | NTROD            | UCTION                               | 3      |
|---|-----|------------------|--------------------------------------|--------|
|   | 1.1 | LANG             | GUAGES                               | 4      |
|   | 1.2 | REQ              | UIREMENTS                            | 4      |
| 2 |     |                  |                                      | ^      |
| 2 |     | NSTALL           | ATION OF KANDAN TASK MANAGER         | +      |
|   | 2.1 | INTR             | ODUCTION                             | 4      |
|   | 2.2 | INST             | ALL AND ACTIVATE FOR SITE COLLECTION | 4      |
|   | 2.3 | Асті             | VATE FOR SITE                        | 5      |
|   | 2.4 | PERI             | MISSIONS                             | 5      |
|   | 2   | 2.4.1            | Users                                | 5      |
|   | 2   | 2.4.2            | Administrator                        | 5      |
|   | 2   | 2.4.3            | VISITORS                             | 5      |
| 3 | F   | IRST TI          | ME USAGE                             | 6      |
|   | 3.1 | Exar             | MPLE DATA                            | 7      |
| 4 | Т   | THE COM          | NFIGURATION PAGE                     | 7      |
|   | 4.1 | TASK             | rs List                              | 9      |
|   | 4.1 | SHO              | W PRIORITY                           | 9      |
|   | 4.2 | Cus              | TOM FIELD                            | 9      |
|   | 4.3 | STAT             | rus/Phase                            | 0      |
|   | 4.4 | Assi             | GNED TO/RESPONSIBLE                  | C      |
|   | 4.5 | COLO             | DRS                                  | )      |
|   | 4.6 | CLEA             | AR CACHE                             | J      |
| 5 | S   | HAREP            | OINT LISTS AND FIELDS                | 1      |
|   | 5.1 | Shai             | rePoint Fields1                      | 1      |
|   | 5   | 5.1.1            | Status                               | 1      |
|   | 5   | 5.1.2            | Assigned To                          | 2      |
|   | 5   | 5.1.3            | Map Responsible                      | 2      |
|   | 5.2 | LISTS            | 513                                  | 3      |
|   | 5   | 5.2.1            | KTM Projects                         | 3      |
|   | 5   | 5.2.2            | KTM Lanes                            | 4      |
|   | 5   | 5.2.3            | KTM Phases                           | 5      |
|   | 5   | 5.2.4            | KTM Responsibles                     | 5      |
|   | 5   | 5.2.5<br>E 2 E 1 | The KTM Tasks list                   | 5      |
|   | 53  |                  | τελί τγρε                            | 7      |
|   | 5.5 | 531              | Add Items to Lists 1                 | ,<br>7 |
|   | 5   | 5.3.2            | Add Items To Dialoas                 | 8      |
|   |     | 5.3.2.1          | Add Phase                            | 8      |
|   |     | 5.3.2.2          | Add Responsible                      | 8      |
|   | 5   | 5.3.3            | Hide a Phase, Project or Responsible | 8      |
|   | 5   | 5.3.4            | WIP Limits                           | 0      |
|   | 5   | 5.3.5            | Close a Task                         | 0      |
|   | 5   | 5.3.6            | Delete Items                         | 2      |

www.kalmstrom.com

- leveraging your Microsoft

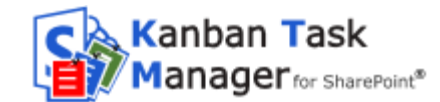

|    | 5.3.6.1 Delete Items In a List | 22 |
|----|--------------------------------|----|
|    | 5.3.7 Delete Items in a Dialog | 23 |
|    | 5.3.8 Default Value            | 23 |
| 6  | USING KANBAN TASK MANAGER      | 24 |
| 6. | 1 The Kanban Board             | 24 |
| 6. | 2 FILTER TASKS                 | 24 |
| 6. | 3 SEARCH TASKS                 | 25 |
| 6. | .4 Create a New Task           | 25 |
| 6. | 5 Move Tasks                   | 26 |
| 6. | .6 Edit a Task                 | 26 |
| 6. | .7 DELETE OR CLOSE A TASK      | 26 |
| 6  | .8 See more text               | 26 |
| 7  | STATISTICS                     | 28 |
| 8  | UPGRADE                        | 31 |
| 9  | REGISTRATION AND TRIAL INFO    | 31 |
| 10 | SUBSCRIPTION                   | 32 |
| 11 | CONTACT                        | 33 |
| 12 | DEACTIVATION AND REMOVAL       | 33 |
| 13 | MORE SHAREPOINT TIPS           | 33 |

- leveraging your Microsoft

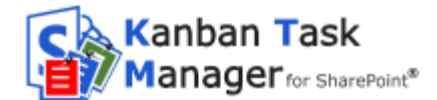

#### **1** INTRODUCTION

Kanban Task Manager for SharePoint helps a workgroup cooperate on projects and tasks in SharePoint. The software visualizes the workflow and makes it easy to manage projects.

The SharePoint version of *Kanban Task Manager* is especially suitable for users who need to reach the tasks from outside the office and for managers who supervise several workgroups.

Kanban Task Manager is a sandboxed SharePoint solution which is uploaded to a SharePoint solution gallery and activated there and on each site in the collection where it should be used.

The traditional kanban board uses cards that tell what and how much should be produced and when it should be done. When managers get such a visual picture of the work process, they can quickly reveal bottlenecks and blockers. Less time is spent on trying to sort out how projects are coming along, because everything is visible on the kanban board.

Working in kanban style with tasks in SharePoint gives you everything in the computer, and on top of that the developers of kalmstrom.com Business Solutions have added several useful features:

- Drag and drop tasks within or between phases and lanes.
- **Filter** tasks by project, responsible and/or priority and if enabled also by a custom value.
- Search of task subjects and body texts.
- Display of tasks for **multiple projects** in one Kanban board.
- Possibility to create swim lanes.
- **WIP limits** gives a warning when there are too many tasks.
- **Excel reports** that show statistics on the task management.

Section 6 of this manual is intended for all users, while the rest is meant for the administrator.

| Office 365                                                                                                    | Sites                                                                                                    |                                                                                                    |                                                                                                    |                                                                                                    | ¢? 🔍                                                                                                    |
|----------------------------------------------------------------------------------------------------|----------------------------------------------------------------------------------------------------|----------------------------------------------------------------------------------------------------|----------------------------------------------------------------------------------------------------|----------------------------------------------------------------------------------------------------|----------------------------------------------------------------------------------------------------|
| BROWSE PAGE                                                                                                    |                                                                                                    |                                                                                                    |                                                                                                    |                                                                                                    | 🗘 SHARE 🏠 FOLLOW [🗆]                                                                                                    |
| s                                                                                                    | KTMSP 🖍 EDIT LINKS<br>Kanban Task Mai                                                                                                    | nager for ShareF                                                                                                    | Point                                                                                                    | Sea                                                                                                    | rch this site 🔹 🖉                                                                                                    |
| Home<br>Notebook                                                                                                   | Project All   Respo                                                                                                    | In Progress (21)                                                                                                    | Completed (25)                                                                                                    | asks 🔅 🕅 (                                                                                                    | Waiting on someone else                                                                                                    |
| Kanban Task Manager                                                                                                | Customer (10)                                                                                                    | In ridgiess (II)                                                                                                    | completed (25)                                                                                                    | belefica (10)                                                                                                    | (20)                                                                                                    |
| Recent<br>KTM Tasks<br>KTM Projects<br>KTM Lanes<br>KTM Responsibles<br>KTM Phases<br>Site Contents<br>Recycle Bin | Transcribe meeting note           Lorem (ppum dolor is anie)           Construction           School reusion           Appeel Opparti           Select samples before 11           Lorem (ppum dolor is a met,<br>connectioner adjusticing site anie),<br>connectioner adjusticing site anie),<br>Reserved, pertitive sconger (node),<br>fail fitaming do Appeel Oppartit | Transcribe meeting not<br>Lorent pour delor sit and<br>Mescares cettible corpore, messa<br>Health and aller at Arpeet Gujarab<br>File the papers<br>Lorent pour delor sit anest,<br>connecteure approach anest,<br>Mescares, pertide contact,<br>Mescares, pertide contact,<br>Messa pay Arpeet Colorad | Select samples before II<br>Loam pour clor site and<br>Mesoperatorial and the selection<br>Insurance for car Arpeet Gujardi<br>Invoice customer<br>Loem fissim bolor sit amet.<br>consecteurs adjusting all.<br>Mesoperatorial adjusting all. | Send notices<br>Lorent (sour delor sit anni)<br>Mascaras, cortisto, sopous, masca<br>Sales team mes Arpeet Gujaral<br>Invoice customer<br>Lorent inspirit delor sit annet,<br>consectebuer adipiscing alls<br>Basegaras, acatóloc sorouse, masca<br>Trip to India Arpeet Gujara | File the papers<br>Lorent pour delor to anet,<br>concetteur adjuic<br>Company instin Anget Gujarati<br>Send reccipts<br>Lorent pour delor staratic<br>consecteur adjuscing allo<br>Plastaga adjutice genous mass.<br>Plastaga the genous mass. |
| EDIT LINKS                                                                                                    | Sales (28) Send notices Lorem ipsum defor sit ame Composing instn Arpeet Gujarati Forward memos Lorem John sit ame                                                                                                    | Order rooms<br>Loom journ Joler it annt.<br>Consectuer a dipicing all.<br>Messense portfolg copoue masse.<br>Planting the gar Arpeet Gujarati<br>Order rooms                                                                                                    | Select samples before ti<br>Losen jacom obler sit annt.<br>consecteur a adjuscing alt.<br>Bescraps.pettblc concer.<br>Health and acti Arpeet Guyrati<br>Book time at the minist                                                               | Order Invitations and di<br>Loren Ippun dolor site anext.<br>Consectuers adipiscing elit.<br>Bescharge constitute soopue muses.<br>Team meeting Arpeet Gujara<br>Trip to Swden                                                                                                  | Send notices<br>Looma powor dolo z dra mit.<br>Massepsa.cottber.copus.mossa.<br>School revuel adjusticity and a<br>Send receipts<br>Looma university dolor ett annet                                                                           |

- leveraging your Microsoft

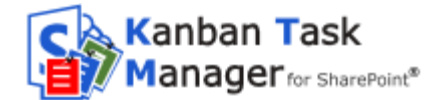

#### 1.1 LANGUAGES

The language of *Kanban Task Manager* is automatically set to the same as on the SharePoint site. The supported languages are: Danish, Dutch, English, French, German, Italian, Norwegian, Portuguese, Russian, Spanish and Swedish.

#### 1.2 REQUIREMENTS

To use *Kanban Task Manager* you need to have SharePoint 2010 or 2013 (in-house or hosted) or Office 365 SharePoint Online.

Supported browsers are Microsoft Edge, Internet Explorer 9 and higher and the latest version of Google Chrome or Mozilla Firefox.

The SharePoint Sandboxed Code Services must be activated to install *Kanban Task Manager*. <u>FAQ</u>

#### 2 INSTALLATION OF KANBAN TASK MANAGER

#### 2.1 INTRODUCTION

Kanban Task Manager is installed as a SharePoint Solution in a site collection, and it needs to be activated for each site where it will be used.

#### 2.2 INSTALL AND ACTIVATE FOR SITE COLLECTION

Download the file **KanbanTaskManagerSP.wsp** from <u>the</u> <u>kalmstrom.com website</u> to any folder on your computer.

Go to the root site of the SharePoint site collection where you want to use *Kanban Task Manager* and click on the Settings icon at the top.

Select the Site Settings option.

(If you don't see this option, most likely you don't have the appropriate permissions. You need to be the site collection Administrator to install solutions.)

Under Galleries, select "Solutions".

Web Designer Galleries Site columns Site content types Web parts List templates Master pages Themes <u>Solutions</u> Composed looks

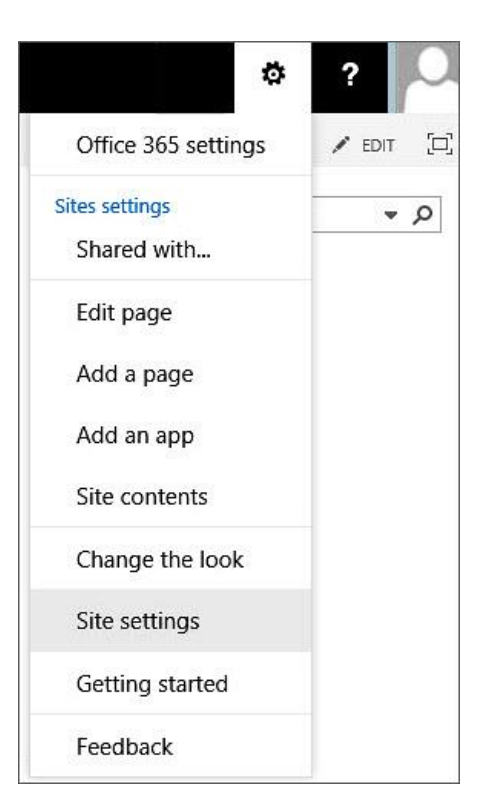

**Business Solutions** 

- leveraging your Microsoft

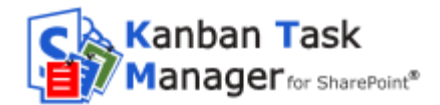

Next step is to upload the Solution – which is the .wsp file you downloaded from the kalmstrom.com website.

Click on the 'Upload Solution' button and browse to the file **KanbanTaskManagerSP.wsp** on your computer.

(Click on the SOLUTIONS tab if the 'Upload Solution' button is not visible.)

When the file has been uploaded, you will be shown a dialog where you can **activate** the solution. (Don't worry if you get a warning message. *Kanban Task Manager* is intended for

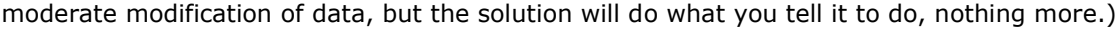

Now Kanban Task Manager is available for all sites in this site collection

If your SharePoint farm has many site collections, you need to do this for each site collection, but on request kalmstrom.com Business Solutions can provide Powershell scripts that can be run to mass-deploy *Kanban Task Manager for SharePoint*.

#### 2.3 ACTIVATE FOR SITE

When Kanban Task Manager has been installed in the site collection, you need to activate the solution for each site and subsite where it should be used.

You may very well have several sites with *Kanban Task Manager*, maybe one for each workgroup. Managers can have access to them all, while the workgroup staff only needs to access their own site.

Go to the site where you want to activate *Kanban Task Manager* and once again select Site Settings.

Then select **"Manage site features"** under Site Actions. (If you don't see this option, most likely you don't have the appropriate permissions. You need to be a site owner or site designer to manage site features.)

Site Actions <u>Manage site features</u> Save site as template Enable search configuration export Reset to site definition

NOTE that you have to activate *Kanban Task Manager* this way if you want to use the solution on the root site of the site collection, even though you activated it when you uploaded.

Find the *Kanban Task Manager* entry in the list of Site Features. Click on the **Activate** button to activate it. During the activation the *Kanban Task Manager* SharePoint lists and pages will be created, and there will also be a link to the kanban board in the Quick Launch.

| Kanban Task Manager for SharePoint 4.5                                                                           |                  |
|----------------------------------------------------------------------------------------------------|------------------|
| Manage tasks by drag & drop and visualize them on a color-coded kanban board. For more information, please visit | Activate         |
| www.kalmstrom.com.                                                                                               | Activate feature |

#### 2.4 PERMISSIONS

Standard SharePoint permissions are used for the Kanban Task Manager lists.

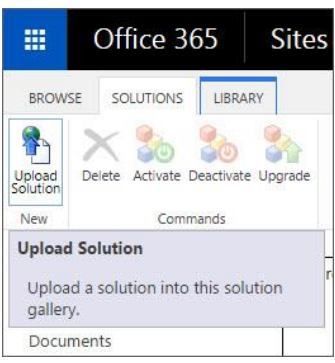

- leveraging your Microsoft

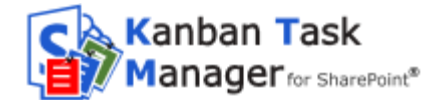

#### 2.4.1 USERS

People who should work with tasks must have at least **Contribute** permission over the *Kanban Task Manager* Task list.

#### 2.4.2 ADMINISTRATOR

The Kanban Task Manager administrator must have **Full control** over the **site** where Kanban Task Manager is activated.

#### 2.4.3 VISITORS

For people who just need to see the task it is sufficient with **Read** permission over the *Kanban Task Manager* Task list. Visitors will not be able to modify or add tasks, but they will be able to review the tasks in both the standard list and on the kanban board page.

# 3 FIRST TIME USAGE

When *Kaban Task Manager* is activated on a site but enough data has not been entered in the lists – at least one phase, one project and one responsible – a "Get Started" page is shown when you click on the "Kanban Task Manager" link in the Quick Launch.

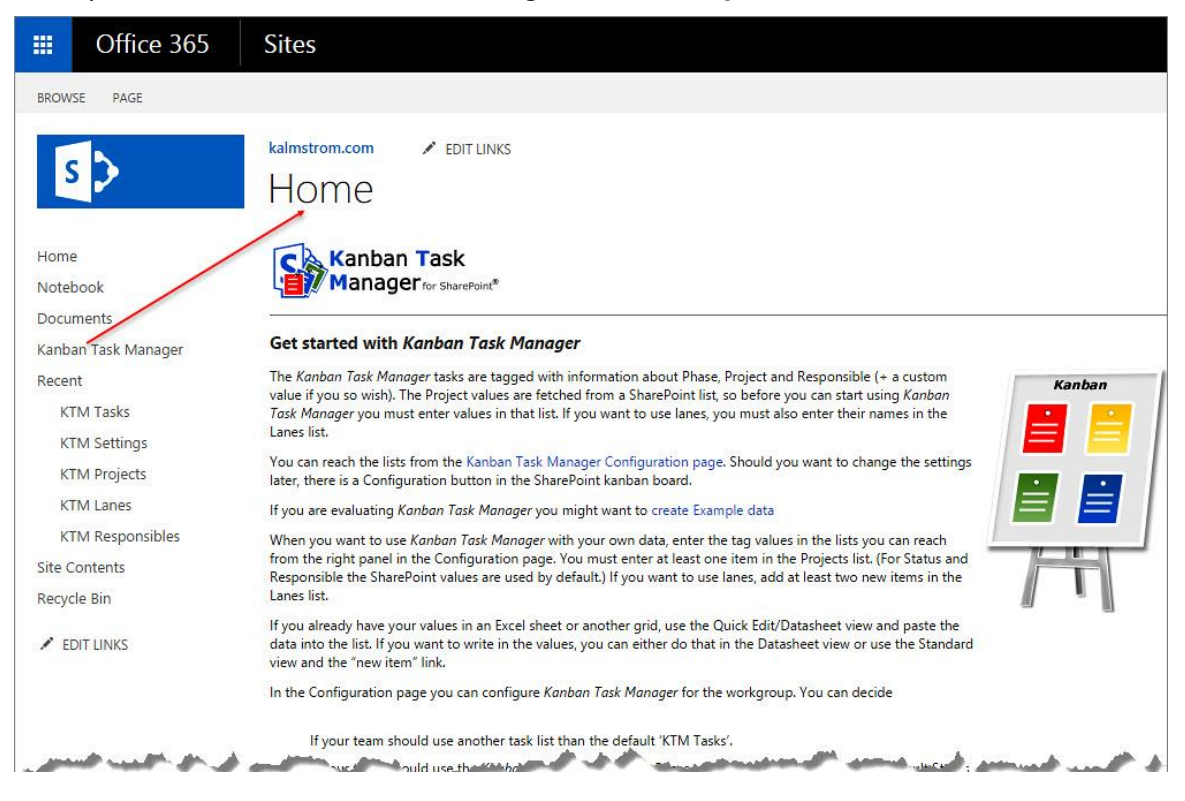

From the "Get Started" page you can either add your own phases, projects and responsibles or generate Example data. You can also reach the Manual web page, to download this manual.

- leveraging your Microsoft

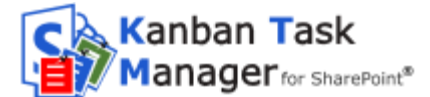

## 3.1 EXAMPLE DATA

If you choose to first generate Example data for the evaluation, click on the 'create Example data' link in the "Get Started" page.

|                 | Office 365     | Sites                                                                                                    | ø? 🔍                                                                                        |  |  |
|-----------------|----------------|----------------------------------------------------------------------------------------------------|---------------------------------------------------------------------------------------------|--|--|
| BROW            | SE PAGE        |                                                                                                    | 😲 SHARE 🏠 FOLLOW [二]                                                                        |  |  |
| S               | >              | kalmstrom.com 🖍 EDIT LINKS<br>Home                                                                                                    | Search this site 🔹 🗩                                                                        |  |  |
| Home            |                | Kanban Task Manager Example data                                                                                                    |                                                                                             |  |  |
| Noteb           | ook            | Projects                                                                                                    |                                                                                             |  |  |
| Docum           | nents          | Planting the garden, Building a playground, Trip to India, Schoo                                                                       | ol reunion, Sales team meeting, Team meeting,                                               |  |  |
| Kanbar          | n Task Manager | Composing instructions manual, Insurance for cars, Staff training                                                                      | ng day, Health and safety program                                                           |  |  |
| Recent          | 11<br>1        |                                                                                                    |                                                                                             |  |  |
| KTM Tasks Lanes |                |                                                                                                    |                                                                                             |  |  |
| КТ              | M Settings     | Customer, Sales, Contracts, Legal, Fulfillment                                                                                         |                                                                                             |  |  |
| КT              | M Projects     |                                                                                                    |                                                                                             |  |  |
| КТ              | M Lanes        |                                                                                                    |                                                                                             |  |  |
| KT              | M Responsibles | Body                                                                                                    | 20                                                                                          |  |  |
| Site Co         | ontents        | Lorem ipsum dolor sit amet, consectetuer adipiscing elit. Maece                                                                        | nas porttitor congue massa. Fusce posuere, magna                                            |  |  |
| Recycle         | e Bin          | sed pulvinar ultricies, purus lectus malesuada libero, sit amet c<br>Nunc viverra imperdiet enim. Fusce est. Vivamus a tellus.Peller   | ommodo magna eros quis urna.<br>ntesque habitant morbi tristique senectus et netus et       |  |  |
| / ED            | DIT LINKS      | malesuada fames ac turpis egestas. Proin pharetra nonummy p<br>Aenean nec lorem. In portitior. Donec laoreet nonummy auque<br>Subjects | oede. Mauris et orci.<br>.Suspendisse dui purus, scelerisque at, vulputate                  |  |  |
|                 |                | Invoice customer, Send receipts, Transcribe meeting notes, Or<br>Send notices, Forward memos, Order invitations and distribute,        | der rooms, File the papers, Book time at the ministry,<br>Select samples before the meeting |  |  |
|                 |                | 50 •                                                                                                    | OK Cancel                                                                                   |  |  |

Example data is created for projects, lanes and tasks. The phases are the SharePoint built-in status options, which are used by default by *Kanban Task Manager*. Refer to Phases section.

The responsible persons are added to *Kanban Task Manager* from the user accounts when they are assigned as responsible for tasks. As no other user than the admin who creates the example data has been added when the example data is created, all the example data tasks will be assigned to this admin.

When you create Example data, you will have to remove them before you start using *Kanban Task Manager* with your own data. To remove the Example data, delete all data in the lists KTM Tasks, KTM Projects and KTM Lanes. This is quickly done if you use the datasheet view for each list.

## 4 THE CONFIGURATION PAGE

The Configuration page is opened from the kanban board. (At First Time Usage the Configure page is instead reached from the First Time UsageGet Started page, as no kanban board has yet been created.)

**Business Solutions** 

- leveraging your Microsoft

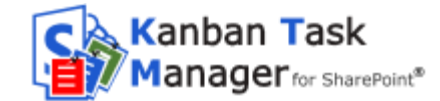

| III Office 365                                  | Sites                                                                                                    |                                                                                                    |                                                                                                    |                                                                                                    | ¢?                                                                                                    |
|-------------------------------------------------|----------------------------------------------------------------------------------------------------|----------------------------------------------------------------------------------------------------|----------------------------------------------------------------------------------------------------|----------------------------------------------------------------------------------------------------|----------------------------------------------------------------------------------------------------|
| BROWSE PAGE                                     |                                                                                                    |                                                                                                    |                                                                                                    |                                                                                                    | 🖸 SHARE 🏠 FOLLOW                                                                                                    |
|                                                 | ктмsр ✓ еліт цінкз<br>Kanban Task Mai                                                                                                    | nager for ShareF                                                                                                    | Point                                                                                                    | Search                                                                                                    | n this site v p                                                                                                    |
| Notebook                                        | Project All   Respo                                                                                                    | onsible All 🔻 Pri                                                                                                    | ority All   Search T                                                                                                    | asks 🎆 🚺 🔘                                                                                                    |                                                                                                    |
| Documents                                       | Not Started (15)                                                                                                    | In Progress (21)                                                                                                    | Completed (25)                                                                                                    | Deferred (20)                                                                                                    | Waiting on someone else                                                                                                    |
| Kanban Task Manager                             | Customer (10)                                                                                                    |                                                                                                    |                                                                                                    |                                                                                                    | (20)                                                                                                    |
| Recent<br>KTM Tasks<br>KTM Projects             | Transcribe meeting note<br>Lorem ipsum dolor sit amet,<br>consectetuer adipiscing elit. Maece<br>School reunion Arpeet Gujarati                                  | Transcribe meeting note<br>Lorem ipsum dolor sit amet,<br>consectetuer adipiscing elit.<br>Maecenas, cortitiors comoye.massa<br>Health and safet Arpeet Gujarati | Select samples before tl<br>Lorem ipsum dolor sit amet,<br>consectetuer adipiscing elit.<br>Mascenas portfilor corous massa.<br>Insurance for cai Arpeet Gujarati | Send notices<br>Lorem ipsum dolor sit amet,<br>consectetuer adipiscing elit.<br>Maecenae prottifor coopue, massa<br>Sales team mee Arpeet Gujarati            | File the papers<br>Lorem ipsum dolor sit amet,<br>consectetuer adipisc<br>Composing instn Arpeet Gujarati                                            |
| KTM Responsibles<br>KTM Phases<br>Site Contents | Select samples before tl<br>Lorem Ipsum dolor sit amet,<br>consectetuer adipiscing elit.<br>Meecenas portitor conque massa.<br>Staff training da Arpeet Gujarati | File the papers<br>Lorem ipsum dolor sit amet,<br>consectetuer adipiscing ellt.<br>Maecenas portitios conque massa,<br>Building a playg Arpeet Gujarati          | Invoice customer<br>Lorem Ipsum dolor sit amet,<br>consectetuer adipiscing ellt,<br>Maccense, portblor copque, masse,<br>Team meeting Arpeet Gujarati             | Invoice customer<br>Lorem ipsum dolor sit amet,<br>consectetuer adipiscing elit.<br>Macconse, portblor conoue, massa<br>Trip to India Arpeet Gujarati         | Send receipts<br>Lorem Ipsum dolor sit amet,<br>consectetuer adipiscing elit.<br>Maccense gouttbor copoue massa<br>Planting the gark Arpeet Gujarati |
| Recycle Bin                                     |                                                                                                    |                                                                                                    |                                                                                                    |                                                                                                    |                                                                                                    |
| EDIT LINKS                                      | Sales (28)                                                                                                    |                                                                                                    |                                                                                                    |                                                                                                    |                                                                                                    |
|                                                 | Send notices<br>Lorem ipsum dolor sit ame<br>Composing instri Arpeet Gujarati                                                                                    | Urder rooms<br>Lorem ipsum dolor sit amet,<br>consectatuer adipiscing elit.<br>Maccanas porttiloc conque massa.<br>Planting the gare Arpeet Gujarati             | Select samples before ti<br>Lorem ipsum dolor sit amet,<br>consectetuer adipiscing elit.<br>Maecenas portfiber conque massa.<br>Health and safet Arpeet Gujarati  | Order invitations and di<br>Lorem ipsum dolor sit amet,<br>consectetuer adipiscing elit.<br>Maccanas porttilor conque, massa.<br>Team meeting Arpeet Gujarati | Send notices<br>Lorem ipsum dolor sit amet.<br>consectetuer adipiscing elit.<br>Maesenas contriber conque massa.<br>School reunion Arpeet Gujarati   |
|                                                 | Forward memos                                                                                                    | Order rooms                                                                                                    | Book time at the minist                                                                                                    | Trip to Swden                                                                                                    | Send receipts                                                                                                    |

In the Configure page the admin specifies how the kanban board and the tasks visualized there should look. Click OK to confirm your selection or Cancel to abort it.

Before you register *Kanban Task Manager*, the configuration page has a button for registration, *refer to* Registration and Trial Info.

| Cffice 365                                           | Sites                                                                                                    | ¢?                                   |
|------------------------------------------------------|----------------------------------------------------------------------------------------------------|--------------------------------------|
| BROWSE PAGE                                          |                                                                                                    | 🗘 share 🟠 follow [                   |
| s >                                                  | KTM 🖌 EDIT LINKS Search this site<br>Kanban Task Manager                                                                                | ۹ ◄                                  |
| Home<br>Notebook<br>Documents<br>Kanban Task Manager | Kanban Task Manager Settings 4.8 Current Tasks List: KTM Tasks Switch Tasks List                                                        | Projects     Phases     Responsibles |
| Recent<br>KTM Tasks<br>KTM Settings                  | Show priority     Extra field       Use the default Status field     Use the default Assign To field                                    | • Lanes                              |
| KTM Projects<br>KTM Lanes<br>KTM Responsibles        | O Use colors for responsibles   Use colors for projects                                                                                 |                                      |
| Site Contents<br>Recycle Bin                         | V       Building a playgroun         V       Health and safety pr         Insurance for cars       V         V       Sales team meeting |                                      |
| EDIT LINKS                                           | ▼ School reunion ▼ Staff training day ▼ Team meeting<br>▼ Trip to India                                                                 |                                      |
|                                                      | Kanban Task www.kalmstrom.com                                                                                                    |                                      |
|                                                      | Clear cache Clear cache OK Cancel                                                                                                    |                                      |

**Business Solutions** 

- leveraging your Microsoft

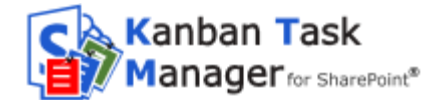

# 4.1 TASKS LIST

The default tasks list is the custom *Kanban Task Manager* list named `KTM Tasks', but you can change that and use another tasks list. Click on the button `Switch Tasks List' to open a dialog where all your tasks lists are displayed. Select the radio button for the list you want to use for the *Kanban Task Manager* tasks.

| Kanban Task Manager Setti              | ngs 4.6                                | Projects          |
|----------------------------------------|----------------------------------------|-------------------|
| Current Task List: KTM Tasks Switch    | Tasks List                             | Phases            |
|                                        |                                        | Responsibles      |
| Show priority                          | Select a Tasks List                    | ×                 |
| Use the default Status field           | Tasks Lists                            |                   |
| Use colors for responsibles            | Financial Department Tasks             | •                 |
|                                        | Issue Tracking                         | •                 |
| Building a playeroup                   | Sales Department Tasks                 | •                 |
|                                        | Technical Department Tasks             | •                 |
| Insurance for cars                     |                                        |                   |
| School reunion                         |                                        |                   |
| Trip to India                          |                                        |                   |
|                                        |                                        | www.kalmstrom.com |
| Kanban Task<br>Manager for SharePoint* | Kanban Task<br>Manager for SharePoint® | OK Cancel         |

## 4.1 SHOW PRIORITY

Check the box for "Show priority" if you want the priority value to be shown on the visualized tasks.

| Invoice customer                                                                 | 1                                                  |
|----------------------------------------------------------------------------------|----------------------------------------------------|
| Lorem ipsum dolor si<br>consectetuer adipiscir<br>porttitor congue mass<br>magna | t amet,<br>1g elit. Maecenas<br>1a. Fusce posuere, |
| (2) Normal<br>Health and safety                                                  | Arpeet Gujarati                                    |

# 4.2 CUSTOM FIELD

In the Extra field you can enter any parameter that you would like to be added to the visualized tasks and that you want to filter the tasks by on the kanban board.

When you enter a name in this field, a list for the values of the custom parameter will be added to *Kanban Task Manager*. Add your own values in the list, so that users can select them for each task.

The custom field value will be added above the responsible value on the visualized task. In the image here to the right, the organization has opted to use the parameter "Weight" and to set the values to 1-10. (They have also opted to show Priority in the task.)

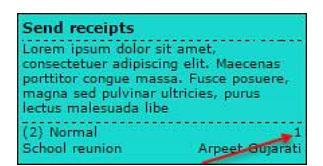

Above the tasks on the kanban board there will also be a new dropdown for filtering the custom field.

**Business Solutions** 

- leveraging your Microsoft

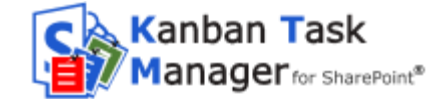

| Project | All | • | Responsible | All | • | Weight | All | • | Priority | All |  |
|---------|-----|---|-------------|-----|---|--------|-----|---|----------|-----|--|
|---------|-----|---|-------------|-----|---|--------|-----|---|----------|-----|--|

If you want to change the name of the custom field, write another name in the field on the Configure page (and change the values in the list if needed). If you want to remove the field, remove the text in the field.

#### 4.3 STATUS/PHASE

The different phases in the work process are by default defined with the SharePoint Status field for the tasks list you are using with *Kanban Task Manager*, *refer to* Status.

Uncheck the box if you want to use the custom *Kanban Task Manager* list 'KTM Phases' instead, *refer to* StatusKTM Phases. Click OK to save your change and enter your values in the 'KTM Phases' list.

#### 4.4 ASSIGNED TO/RESPONSIBLE

The person who should be responsible for each task is by default fetched from the SharePoint accounts in the Assigned To field for each task, *refer to* Assigned To.

Uncheck the box if you want to use the custom *Kanban Task Manager* list 'KTM Responsibles' for the responsible persons, *refer to* KTM Responsibles. Click OK to save your change and enter the names of the team members in the 'KTM Responsibles' list.

## 4.5 COLORS

By default the color codes are used for projects, but you may also let each responsible person has his/her own color. You can change the default colors to other colors in the RGB range.

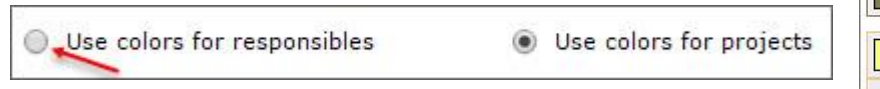

If you prefer to write or paste the color codes, you can do that in the `KTM Projects' list.

If you use the default setting for responsibles you can only change the colors in the Configuration page. If you use the 'KTM Responsibles' list you can to write or paste the color codes for each item.

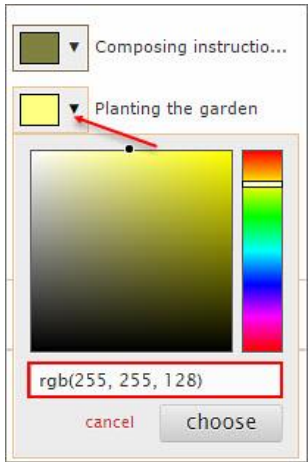

# 4.6 CLEAR CACHE

To increase performance *Kanban Task Manager* saves a cache of all the current tasks. Sometimes this cache gets corrupted. If that happens once, click this button to resolve the problem. If it happens often, please <u>contact the kalmstrom.com support</u>!

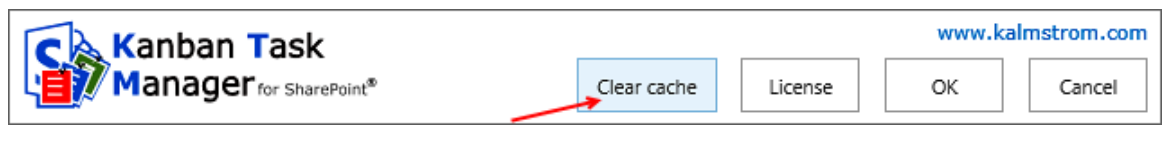

- leveraging your Microsoft

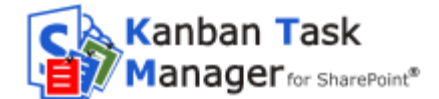

# 5 SHAREPOINT LISTS AND FIELDS

The Kanban Task Manager lists are standard SharePoint lists, so you can treat them like you treat any other lists in SharePoint. Kanban Task Manager will check if all needed lists and columns are in place and give a warning in case you should make changes in a way that will harm the function of Kanban Task Manager.

Kanban Task Manager creates the lists 'KTM Tasks', 'KTM Phases' 'KTM Projects' 'KTM Responsibles' and 'KTM Lanes'. If you enter a name in the Extra field box in the Configure page, Kanban Task Manager also creates a list for values of the extra tag that you can add to the tasks and the kanban board filter.

However, only the 'KTM Tasks' list and the 'KTM Projects' lists must be used for *Kanban Task Manager* to work.

By default *Kanban Task Manager* does *not* use the lists `KTM Phases' `and `KTM Responsibles'. Instead the SharePoint built-in task fields `Status' and `Assiged To' are used for these tags.

The list 'KTM Lanes' will be used if it has at least two values. If the list has one or no value, the kanban board will not have any lanes.

#### 5.1 SHAREPOINT FIELDS

#### 5.1.1 STATUS

When you first click on the Phases link in the *Kanban Task Manager* Configuration page, a dialog filled out with the built-in SharePoint task options for Status will open. In this dialog you can hide phases, for example the Completed phase, decide the order of the phases and set a limit for the allowed number of tasks (WIP).

| Phase Name              | Move closed tasks<br>to this phase | Hide | Sequence | WIP | Delete |
|-------------------------|------------------------------------|------|----------|-----|--------|
| Not Started             |                                    |      | 0        | 0   | X      |
| n Progress              |                                    |      | 0        | 0   | ×      |
| Completed               |                                    |      | 0        | 0   | X      |
| Deferred                |                                    |      | 0        | 0   | X      |
| Waiting on someone else |                                    |      | 0        | 0   | ×      |

SharePoint gives the Status options Not Started, In Progress, Completed, Deferred and Waiting on someone else. To edit these options, write in your prefered phase names in the grid. You can also add or remove phase names here. All changes will be reflected back to the kanban board.

- leveraging your Microsoft

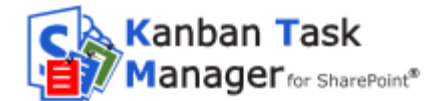

## 5.1.2 ASSIGNED TO

When you create a new task, your own name will be suggested in the 'Assigned To' field. To change the name, write the first letter of the name of the new responsible in the field. Then SharePoint will suggest names from the user accounts.

The name you select will be entered in the Responsibles dialog, if it is not already present there.

If this person should leave the workgroup the name can be hidden from the filter dropdown in the kanban board. You may also remove the name from the Responsibles dialog.

Either you hide or remove the name, it will not show up in the kanban board filter dropdown. However, as long as the user is added to SharePoint, the name will be suggested when you enter a responsible in the open task.

|     | 2              |
|-----|----------------|
|     | Hide           |
|     |                |
|     |                |
|     |                |
| WWW | .kalmstrom.com |
| ОК  | Cancel         |
|     |                |

#### 5.1.3 MAP RESPONSIBLE

By default the responsible names are fetched from the SharePoint user accounts, but *Kanban Task Manager* has an option to instead fetch the names from a custom list, 'KTM Responsibles'. When you switch between these two options, from the default option to the custom list or vice versa, a dialog will be displayed.

Here you can map the former responsibles with the new ones, so that all current tasks will have the correct responsible even if you change the way *Kanban Task Manager* fetches them.

**Business Solutions** 

- leveraging your Microsoft

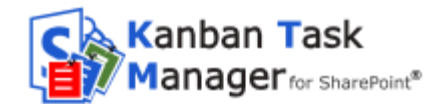

| Responsible Name | Map Responsible                |
|------------------|--------------------------------|
| Arpeet Gujarati  | Kate Kalmstrom 🔻               |
| litu Patidar     | Kate Kalmstrom                 |
| Kate Kalmstrom   | Rituka Rimza<br>System Account |
| Peter Kalmstrom  | Kate Kalmstrom 🔻               |
| Sharad Verma     | Kate Kalmstrom 🔻               |
|                  |                                |
| Kanban Tack      | www.kalmstrom.c                |

#### 5.2 LISTS

The Kanban Task Manager Configure page always has links to the 'KTM Projects' and 'KTM Lanes' lists. If you do *not* use the default settings for phases and responsibles, the Configure page also has links to the lists 'KTM Phases' 'and 'KTM Responsibles'. (By default the Phases and Responsible links open dialogs, not lists, *see* above.)

You can also reach these lists via the SharePoint Site Contents (or via the "Get Started" page, *refer to* First Time Usage).

#### 5.2.1 KTM PROJECTS

In the 'KTM Projects' list all the workgroup's projects are stored and shared:

**Business Solutions** 

- leveraging your Microsoft

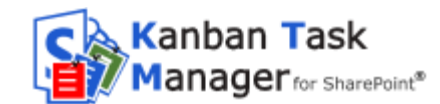

| S                   | Kanban Task Manager / EDIT LINKS<br>KTM Projects |     |
|---------------------|--------------------------------------------------|-----|
| Home                | • new item or edit this list                     |     |
| Notebook            | All Items ···· Find an item                      | Q   |
| Documents           |                                                  |     |
| Kanban Task Manager | <ul> <li>Project Name</li> </ul>                 |     |
| Recent              | Planting the garden <b>#</b>                     |     |
| KTM Weight          | Building a playground 🗱                          | ••• |
| KTM Task 4          | Trip to India 🗱                                  | ••• |
| KTM Task 3          | School reunion #                                 | *** |
| KTM Task 2          | Sales team meeting #                             |     |
| KTM Task 1          | Team meeting #                                   |     |

## 5.2.2 KTM LANES

The `KTM Lanes' list does not have to be used, but if you want to group the tasks on the kanban board in swim lanes, create at least two items in this list. Add a sequence number to get them in the correct order.

| s >                 | Kanban Task Manager 🕜 EDIT LINKS<br>KTM Lanes |              |           |                         |     |   |  |
|---------------------|-----------------------------------------------|--------------|-----------|-------------------------|-----|---|--|
| Home                | (+) ne                                        | w item or    | edit      | this <mark>l</mark> ist |     |   |  |
| Notebook            | All Item                                      | IS ••• F     | ind an it | em                      |     | Q |  |
| Documents           |                                               |              |           |                         |     |   |  |
| Kanban Task Manager | ✓ La                                          | ane Name     |           | Sequence                | WIP |   |  |
| Recent              | C                                             | ustomer 🗱    |           | 1                       | 10  |   |  |
| KTM Weight          | S                                             | ales #       |           | 2                       | 20  |   |  |
| KTM Task 4          | C                                             | Contracts ₩  |           | 3                       | 15  |   |  |
| KTM Task 3          | Ŀ                                             | egal #       |           | 4                       | 12  |   |  |
| KTM Task 2          | F                                             | ulfillment 🗱 |           | 5                       | 30  |   |  |

**Business Solutions** 

- leveraging your Microsoft

KTM

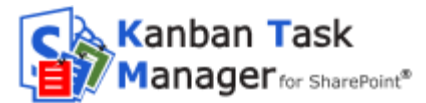

#### 5.2.3 **KTM PHASES**

By default Kanban Task Manager uses the standard SharePoint task field 'Status' for the phase names. When you use the default setting and click on the 'Phases' link in the Configure page, you will be directed to a dialog and not to a list, refer to Status/Phase.

However, Kanban Task Manager also has a custom list for phases, 'KTM Phases'. When you have unchecked the default option, the Phases link in the Configure page will instead direct you to that custom list.

Enter the phase names you want to use in the 'KTM Phases' list, and they will be displayed on the kanban board.

#### 5.2.4 **KTM RESPONSIBLES**

By default Kanban Task Manager uses the SharePoint user accounts to populate the task field Assigned To.

However, Kanban Task Manager also has custom lists for responsibles, 'KTM Responsibles'. When you have unchecked the default option, the Responsibles link in the Configure page will instead direct you to that custom list.

Enter the names of the workgroup members in the 'KTM Responsibles' list, and these names will be shown in a dropdown in the tasks. There you can select the responsible for each task.

| KTN   | 1 🛛 🖍 EDIT LINKS | 5       |          |     |
|-------|------------------|---------|----------|-----|
| K     | TM Phas          | es      |          |     |
| Ð     | new item or e    | dit th  | is list  |     |
| All I | tems ··· Find    | an item |          | Q   |
| ~     | Phase Name       |         | Sequence | WIP |
|       | Planning #       |         | 1        | 50  |
|       | Development 🗱    |         | 2        | 20  |
|       | Testing #        |         | 0        | 15  |
| 44    | Release #        |         | 0        | 12  |

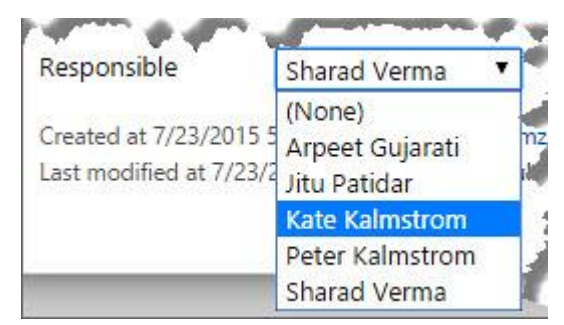

#### 5.2.5 THE KTM TASKS LIST

By default the tasks are saved in a list called 'KTM Tasks'. (In the Configure page you may choose to use another SharePoint list with Kanban Task Manager, refer to Tasks List.)

- leveraging your Microsoft
Business Solutions

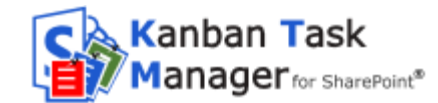

| Kanł  | oan Ta | ask Manager 💉 EDIT LINKS                  |      |                |                         | 12         |
|-------|--------|-------------------------------------------|------|----------------|-------------------------|------------|
| K     | ΓN     | 1 Tasks 🛛                                 |      |                |                         |            |
| Ð     | new    | task or edit this list                    |      |                |                         |            |
| All T | asks   | Active Tasks By Assigned To •••           | Fine | d an item      | Q                       |            |
| ~     | ۵      | Task Name                                 |      | Assigned To    | Status                  | Priority   |
|       | D      | Order invitations and distribute <b>#</b> | •••  | 🗆 Rituka Rimza | Waiting on someone else | (2) Normal |
|       | D      | Send receipts #                           |      | 🗆 Rituka Rimza | In Progress             | (2) Normal |
|       | ß      | Forward memos #                           |      | 🗆 Rituka Rimza | Not Started             | (2) Normal |
|       | D      | Book time at the ministry <b>#</b>        |      | 🗆 Rituka Rimza | Waiting on someone else | (2) Normal |
| -     | . and  | and we do and the second                  |      | and sussessed  | Torred                  | 191        |

#### 5.2.5.1 TEXT TYPE

The text type of the description field in the 'KTM Tasks' list is by default set to Enhanced rich text:

| Description:                                                                             |
|------------------------------------------------------------------------------------------|
| ^                                                                                        |
| ✓                                                                                        |
|                                                                                          |
| Require that this column contains information:                                           |
| 🔾 Yes 💿 No                                                                               |
| Number of lines for editing:                                                             |
| 6                                                                                        |
| Specify the type of text to allow:                                                       |
| 🔿 Plain text                                                                             |
| O Rich text (Bold, italics, text alignment, hyperlinks)                                  |
| <ul> <li>Enhanced rich text (Rich text with pictures, tables, and hyperlinks)</li> </ul> |
| Append Changes to Existing Text                                                          |
| ○ Yes ● No                                                                               |

With the Enhanced rich text option selected, the users get more possibilities and can insert images and tables in the tasks.

Enhanced rich text will also make links in the description field clickable directly on the kanban card.

| File the papers                                        | 2 🖬                                       |
|--------------------------------------------------------|-------------------------------------------|
| Lorem ipsum dolor si<br>adipiscing eli <u>http://v</u> | t amet, consectetuer<br>www.kalmstrom.com |
| (2) Normal                                             |                                           |
| Health and safety                                      | John Smith                                |

Should you want to give less formatting possibilities, change into the Rich text option, and if you do not want to give any formatting options at all, select the Plain text option.

- leveraging your Microsoft

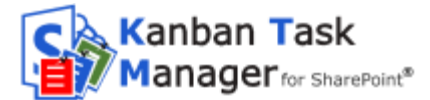

### 5.3 LIST AND FIELD MODIFICATIONS

#### 5.3.1 ADD ITEMS TO LISTS

New projects, phases, responsibles and lanes can be added to the lists in two ways, both standard SharePoint methods:

• **Standard View**: via the Add new item button. A new dialog opens, and you can fill out the details.

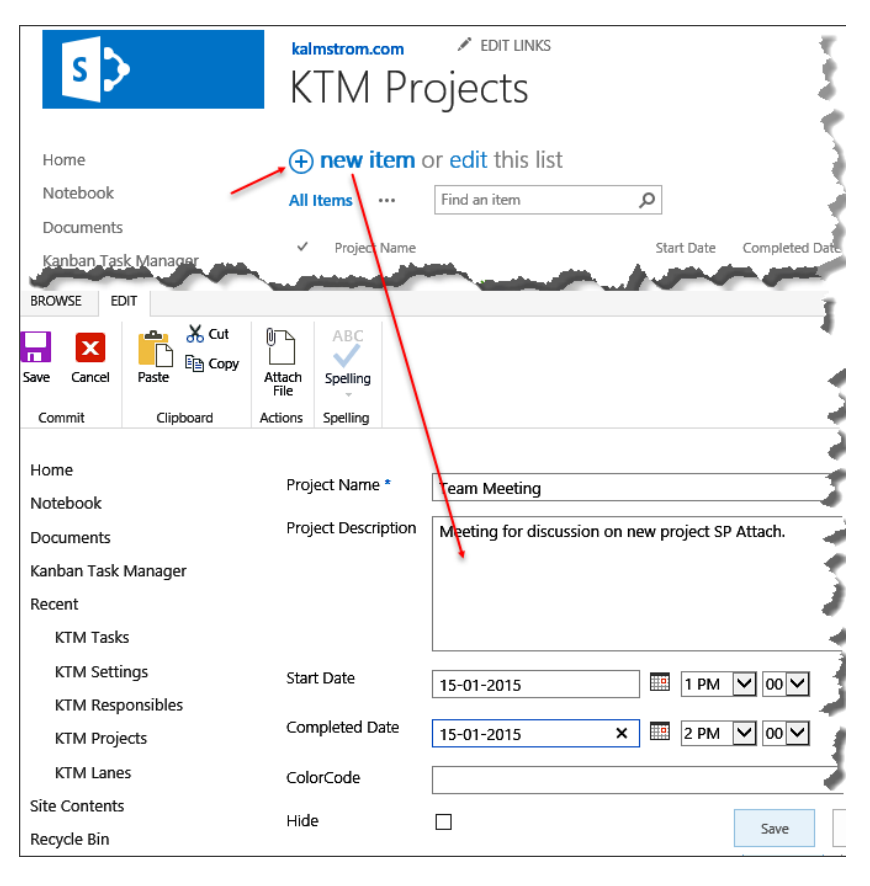

**Business Solutions** 

- leveraging your Microsoft

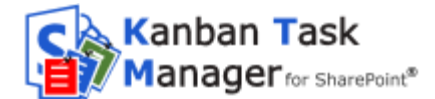

• **Datasheet view**: write or paste data into the cells.

| Office 365                    | Sites                                                |            |                  |
|-------------------------------|------------------------------------------------------|------------|------------------|
| BROWSE ITEMS LIST             |                                                      |            |                  |
| s >                           | KTMSP redit links<br>KTM Projects                    |            |                  |
| Home<br>Notebook<br>Documents | Stop editing this list All Items ···· Find an item P |            |                  |
| Kanban Task Manager           | ✓ Project Name                                       | Start Date | Completed Date + |
| Recent                        | Planting the garden #                                |            |                  |
| KTM Tasks                     | Building a playground # ···                          |            |                  |
| KTM Projects                  | Trip to India * ···                                  |            |                  |
| KTM Lanes                     | School reunion # ···                                 | 18         |                  |
| KTM Responsibles              | Sales team meeting # ···                             |            |                  |
| KTM Phases                    | Team meeting # ···                                   | •          |                  |
| Recycle Bin                   | Composing instructions manual * •••                  | •3         |                  |
|                               | Insurance for cars #                                 | •          |                  |
| EDIT LINKS                    | Staff training day * ···                             |            |                  |
|                               | Health and safety program <b>#</b> •••               | •          |                  |

Kanban Task Manager uses the lookup method to fill its dropdowns, so entries will always be sorted and shown alphabetically in the dropdowns even if you don't add the items into the lists in alphabetical order.

## 5.3.2 ADD ITEMS TO DIALOGS

When you use the default *Kanban Task Manager* settings, the phases and responsibles are not fetched from lists. Instead they are fetched directly from the SharePoint settings.

#### 5.3.2.1 ADD PHASE

By default *Kanban Task Manager* uses the SharePoint task field 'Status'. To add a new value, and to edit or remove values, click on the 'Phases' link in the Configure page and edit in the dialog.

You may also go into the site settings of the task list you are using with *Kanban Task Manager* ('KTM Tasks' by default) and choose Site Contents >KTM Tasks list >LIST tab >List Settings >Columns >Status.

#### 5.3.2.2 ADD RESPONSIBLE

By default the responsible persons are fetched from the SharePoint accounts. When you create a new task and add a responsible person to it, this name will be automatically added to the Responsibles dialog if it is not already present there.

#### 5.3.3 HIDE A PHASE, PROJECT OR RESPONSIBLE

By checking the Hide option for a phase, project or responsible item, you may hide that phase/project/responsible from the kanban board. It is suitable to hide phases like "Completed", which you want to keep in the database but not display on the kanban board.

**Business Solutions** 

- leveraging your Microsoft

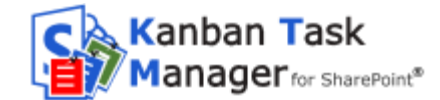

Finished projects and responsibles that are no longer active in the work group should also be hidden.

Hide an item by checking the Hide box in the list item or in the dialog.

| Phase Name       | Move closed tasks<br>to this phase | Hide    | Sequence | WIP        | Delete       |
|------------------|------------------------------------|---------|----------|------------|--------------|
| lot Started      |                                    |         | 0        | 0          | ×            |
| Progress         |                                    |         | 0        | 0          | X            |
| ompleted         |                                    | ~       | 0        | 0          | ×            |
| and manager from |                                    | gan. an | at and   | <u>www</u> | v.kalmstrom. |
| Kanban Task      |                                    |         | Add      | ок         | Cance        |

| //          |
|-------------|
|             |
|             |
|             |
| Save Cancel |
|             |

Note that hidden projects and responsibles are only hidden from the filter dropdowns. As *Kanban Task Manager* uses standard list items, they cannot be hidden from the dropdowns in the open tasks. Instead you can add a "Z" in front of the name so that these items show up last in the dropdown list.

**Business Solutions** 

- leveraging your Microsoft

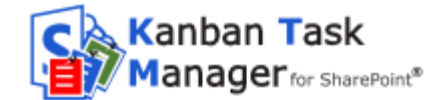

## 5.3.4 WIP LIMITS

You can set WIP limits for the phases and lanes, so that users will have red warning text on phase and lane names when the number of tasks in a phase or lane exceeds the number defined in the settings.

| Not Started (15) | In Progress (21)                | In Progress (21) Completed (25) |          |     |                |  |
|------------------|---------------------------------|---------------------------------|----------|-----|----------------|--|
| hases            |                                 |                                 |          |     |                |  |
| Phase Name       | Move closed tasks to this phase | Hide                            | Sequence | WIP | Delete         |  |
| Not Started      |                                 |                                 | 0        | 20  | ×              |  |
| In Progress      |                                 |                                 | 0        | 10  | ×              |  |
| Complete         |                                 |                                 | 0        | 25  | X              |  |
| Kanban Task      |                                 |                                 |          | www | r.kalmstrom.co |  |
|                  | nt®                             |                                 | Add      | ОК  | Cancel         |  |

| Sales (28) Send notices Lorem ip 2 ( | KTN<br>K<br>Stc | TM Lanes    | Q |          |     |
|--------------------------------------|-----------------|-------------|---|----------|-----|
|                                      | ~               | Lane Name   |   | Sequence | WIP |
|                                      |                 | Customer    |   | 1        | 10  |
|                                      |                 | Sales       |   | 2        | 20  |
|                                      |                 | Contracts   |   | 3        | 30  |
|                                      |                 | Legal       |   | 4        | 40  |
|                                      |                 | Fulfillment |   | 5        | 50  |

#### 5.3.5 CLOSE A TASK

When users click the Close button on the visualized task on the kanban board, the item will be either deleted or moved to a specified phase.

To move the tasks to a specified phase, check the option "Move closed task to this phase" for the phase to where the tasks should be moved when they are closed. Book time at the ministry Lorem ipsum dolor sit amet, consectedur adipiscing elit. Maecenas portitior congue massa. Fusce posuere, magna sed pulvinar ultricies, purus lectus malesuada libero, sit amet commodo magna eros quis urna, Nun Insurance for cars Arpeet Gujarati

**Business Solutions** 

- leveraging your Microsoft

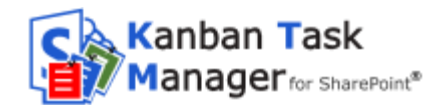

× Phases Move closed tasks to this phase Phase Name Hide Sequence WIP Delete X Not Started 0 0 X In Progress 0 0 X Completed ✓ 0 0 X Deferred 0 0 X Waiting on someone else 0 0 www.kalmstrom.com Kanban Task Add OK Cancel Manager for SharePoint®

| III Office 30                                        | 55 Site                       | <u>!</u> S                    |                                             |
|------------------------------------------------------|-------------------------------|-------------------------------|---------------------------------------------|
| BROWSE EDIT                                          |                               |                               |                                             |
| Save Cancel Paste                                    | Cut<br>Copy<br>Attach<br>File | ABC<br>Spelling<br>Spelling   |                                             |
| Home<br>Notebook<br>Documents<br>Kanban Task Manager | Pha<br>Pha                    | se Name *<br>se Description   | Finished                                    |
| Recent<br>KTM Tasks                                  |                               |                               |                                             |
| KTM Projects                                         | Hide                          | e                             |                                             |
| KTM Lanes<br>KTM Responsibles                        | Seq                           | uence                         | 6                                           |
| KTM Phases                                           | WIP                           | E                             | 30                                          |
| Site Contents                                        | Mo                            | ve closed tasks to this phase |                                             |
| Recycle Bin                                          |                               |                               | Move closed tasks to this phase Save Cancel |
| 🖍 EDIT LINKS                                         |                               |                               |                                             |

When the Close button is set to move tasks to a specified phase, tasks can instead be deleted via the tasks list or by using the X icon in the open task.

- leveraging your Microsoft
Business Solutions

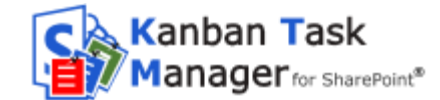

# 5.3.6 DELETE ITEMS

How you delete items depend on if they are stored in SharePoint lists or in *Kanban Task Manager* dialogs.

#### 5.3.6.1 DELETE ITEMS IN A LIST

Delete items in the Standard View by selecting the item(s) and pressing the Delete Item button under the ITEMS tab in the ribbon.

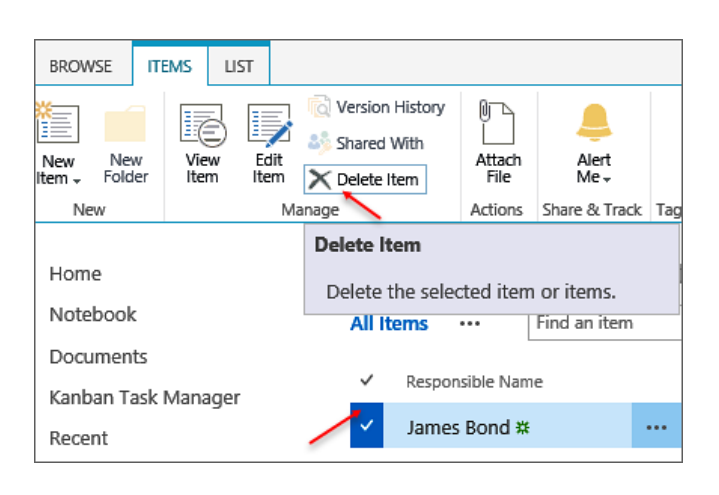

When the item is open you can find a similar Delete button inside the open item.

In the Datasheet/Quick Edit view you can delete one or several rows by selecting them and right click.

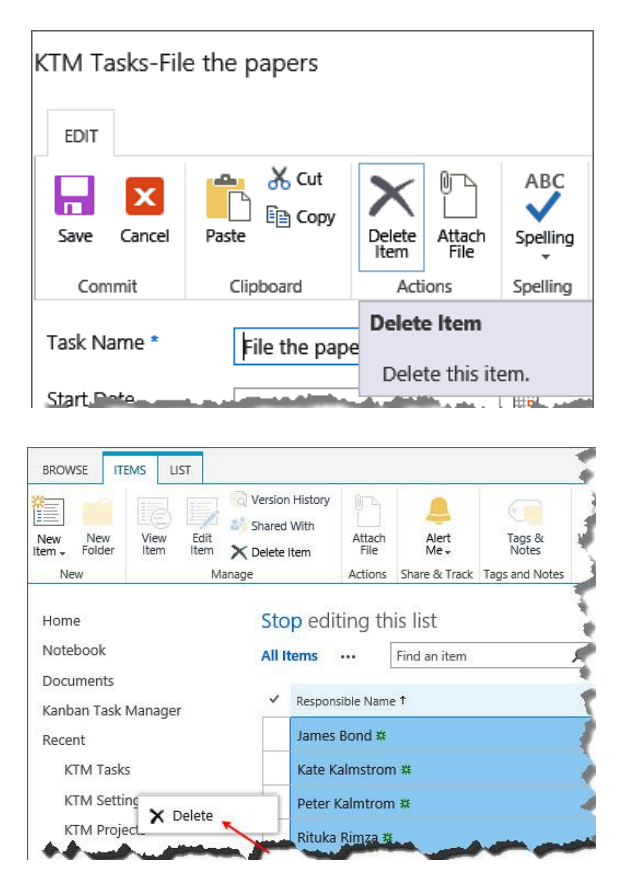

**Business Solutions** 

- leveraging your Microsoft

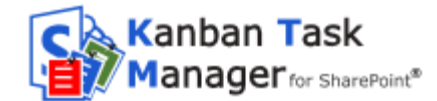

# 5.3.7 DELETE ITEMS IN A DIALOG

In a dialog, use the red X to the right to delete an item.

| Not Started     0     0       n Progress     0     0       Completed     Kanban Task Manager for ShareP     0       Deferred     Are you sure you want to delete the Phase ?     0 |     |
|----------------------------------------------------------------------------------------------------|-----|
| In Progress     Image: Completed     0     0     0       Sompleted     Kanban Task Manager for ShareP     0     0       Are you sure you want to delete the Phase ?     0     0    |     |
| Kanban Task Manager for ShareP     0       Are you sure you want to delete the Phase ?     0                                                                                       |     |
| eferred Are you sure you want to delete the 0                                                                                                    | 0 × |
|                                                                                                    |     |
| Vailing on someone else                                                                                                    |     |

#### 5.3.8 DEFAULT VALUE

SharePoint does not show empty dropdowns. Instead the first alternative is shown as default in the dropdown. If you want to avoid unintended selections of the default alternative, you can create entries with the name " \_Unassigned". Then this value will be shown by default when you create a new task (unless you have filtered for Project/Responsible, because then that value will be default instead).

Note: the current user will automatically be selected as default when a new task is created.

**Business Solutions** 

leveraging your Microsoft

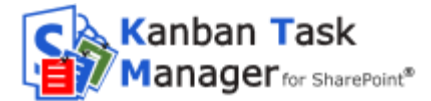

## 6 USING KANBAN TASK MANAGER

You can reach the *Kanban Task Manager for SharePoint* kanban board by clicking the "Kanban Task Manager" link in the Quick Launch.

#### 6.1 THE KANBAN BOARD

The tasks page (= the kanban board) shows all the tasks in the *Kanban Task Manager* Tasks list, KTM Tasks. They are grouped according to their phase, and by default all tasks are shown in the page. The kanban board may also have different lanes, where the tasks can be moved independently.

|                                                | Office 365                                                                           | Sites                                                                                                    |                                                                                                    |                                                                                                    |                                                                                                    | ¢? 🔍                                                                                                    |
|------------------------------------------------|--------------------------------------------------------------------------------------|----------------------------------------------------------------------------------------------------|----------------------------------------------------------------------------------------------------|----------------------------------------------------------------------------------------------------|----------------------------------------------------------------------------------------------------|----------------------------------------------------------------------------------------------------|
| BROW                                           | SE PAGE                                                                              |                                                                                                    |                                                                                                    |                                                                                                    |                                                                                                    | 🖸 SHARE 🏠 FOLLOW 🖂                                                                                                    |
| S                                              | >                                                                                    | KTM 🖌 EDIT UNKS<br>Kanban Task Mar                                                                                                    | nager for ShareP                                                                                                    | oint                                                                                                    | Search t                                                                                                    | his site 🔹 🔊                                                                                                    |
| Home<br>Notebo                                 | ook                                                                                  | Project All   Respo                                                                                                    | nsible All V Prio                                                                                                    | rity All Search Ta                                                                                                    | sks 🛛 🛞 🚺 🕕                                                                                                    |                                                                                                    |
| Docum                                          | nents                                                                                | Not Started (27)                                                                                                    | In Progress (15)                                                                                                    | Completed (17)                                                                                                    | Deferred (21)                                                                                                    | (20)                                                                                                    |
| Recent<br>KT<br>KT<br>KT<br>Site Co<br>Recycle | M Tasks<br>M Settings<br>M Projects<br>M Lanes<br>M Responsibles<br>nrtents<br>e Bin | Costomer (10)<br>Book time at the ministr<br>Lorem ippum doler sit arnet,<br>consectatuer adpicting elit.<br>Maecenas portitoric congue massa<br>Health and safet<br>Rituka Rimza<br>Invoice and the same,<br>consectatuer adpicting elit.<br>Maecenas portitoric congue massa<br>Sales team mee<br>Rituka Rimza | Order invitations and di:<br>Lorent ipsum delor at arret.<br>consecteuer adipiscing elit.<br>Mescensa pertitor congue massa<br>Traurance for car Ritclas Rimza<br>Send notices<br>Lorent ipsum delor sit arret.<br>consecteuer adipiscing elit.<br>Mescensa pertitor congue massa<br>Trip to India Ritclas Rimza | Send receipts<br>Lorem issum deler sit anet.<br>consectuer adjuscing elit.<br>Mascenas<br>School reunion Ribuka Rimza<br>Book time at the minist<br>Lorem issum deler sit anest.<br>consectuer adjuscing elit.<br>Mascenas portitor congue messa.<br>Team meeting Ribuka Rimza | Select samples before the Lorent ipsum obler set anet, connecture adipticing elit. Nascenas porticitor conque messa. Building a playar Kluka Rimta Book time at the ministructure inpane the ministructure conse tables elit. Nascenas porticitor conque messa. Staff training de Kluka Rimta | Send receipts<br>Lorent ipsum dolor ist amet.<br>consectiver adjuicing elit.<br>Mascrease perificitor congue masca.<br>Composing instin Ritulia Rimze<br>Forward memos<br>Lorent ipsum dolor at a<br>Sales team mer Ritula Rimza |
| 🖊 ED                                           | NT LINKS                                                                             | Sales (29) Select samples before tt Planting the gare Rituka Rimas Invoice customer                                                                                                    | Transcribe meeting note<br>Loren ipsim dolor sit amet,<br>consecteurs adpoint eller<br>production dolor adpoint eller<br>staff training do Riska Rimza<br>Book time at the ministr                                                                                                    | Order rooms<br>Loren ippum dolor sit amet<br>Consecteurs adprecing elit.<br>Health and safet Ribus Rimza<br>Transcribe meeting note                                                                                                    | Forward memos<br>Lorem ipsum dolor st amet,<br>consectuter adipscing elit.<br>Trip to India Ribuka Rimza<br>Send receipts                                                                                                    | Order Invitations and dis<br>Loren ipsum dolor sit amet,<br>Consectuere adplicing elle<br>Health and safet Rituka Rimza<br>Order rooms                                                                                           |

The kanban board may be zoomed in and out with the **zoom bar** at the top right. Drag the bar to the left when you want to see as many tasks as possible. Drag the bar to the right when you want to zoom into one or a few tasks.

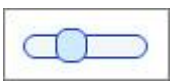

You can also use the Ctrl key + the plus or minus key to zoom in and out on the kanban board, just like you do with any web pages. This method gives an even more expanded zoom range than the button.

The filter options, search and phase names are locked, so that you still can see them when you scroll vertically.

#### 6.2 FILTER TASKS

You may filter tasks by project, responsible and/or priority, and also by a custom parameter if this is enabled by the administrator.

When you select a value from the dropdowns in *Kanban Task Manager*, the tasks for that value will be shown.

All the tasks will be shown when you select All.

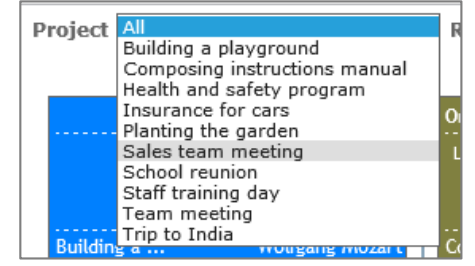

- leveraging your Microsoft

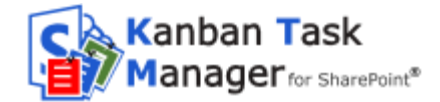

#### 6.3 SEARCH TASKS

The standard SharePoint search may be used with *Kanban Task* Manager, but the application also has its own Search feature. Above the phases in the kanban board there is a search field, where you can search the subjects and bodies of all tasks.

| Search Tasks | ] 🔅 🚺 🗆 |
|--------------|---------|
|--------------|---------|

Start writing the word or phrase you are looking for. *Kanban Task Manager* will start searching immediately and show tasks with words that begin in the same way on the kanban board. The rest of the tasks will be hidden.

When you delete the text, the search filter is removed and all your tasks become visible again. In Internet Explorer you can also click on the x in the Search field to delete the text.

#### 6.4 CREATE A NEW TASK

**Double-click in a phase** where you want to create the new task. That phase (and lane, if you use lanes) will be selected by default. If the view is filtered for project, responsible or priority that project/responsible/priority value will be the default one.

|                       | Cut             | × 🗅                                   | ABC                       |      |     |
|-----------------------|-----------------|---------------------------------------|---------------------------|------|-----|
| Save Cancel<br>Commit | Paste Clipboard | Delete Attach<br>Item File<br>Actions | Spelling<br>*<br>Spelling |      |     |
| Task Name *           | Trip ti Swed    | en                                    |                           |      | ^   |
| Start Date            | 7/27/2015       |                                       |                           |      |     |
| Due Date              |                 |                                       |                           |      |     |
| Assigned To           | Rituka Rimz     | ax                                    |                           |      |     |
| % Complete            |                 | %                                     |                           |      |     |
| Description           |                 |                                       |                           | 1    |     |
|                       |                 |                                       |                           |      | - 1 |
|                       |                 |                                       |                           | <br> | - 1 |
| Priority              | (2) Normal      | ~                                     |                           |      |     |
| Status                | In Progress     | $\checkmark$                          |                           |      |     |
| Project               | Building a p    | ayground                              | $\sim$                    |      |     |
| lano                  | Customor        | 1                                     |                           |      |     |

Kanban Task Manager for SharePoint V4 www.kalmstrom.com

**Business Solutions** 

- leveraging your Microsoft

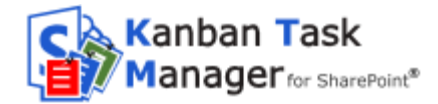

#### 6.5 MOVE TASKS

To **drag** a task, within a phase, from one phase to another or from one lane to another, move the cursor over it. The cursor will then transform into a hand, and you can drag the task and drop it in the new place.

You can also move tasks within a lane by using the **CTRL** key + one of the **arrow** keys. In next version this will work between lanes also, just like drag and drop.

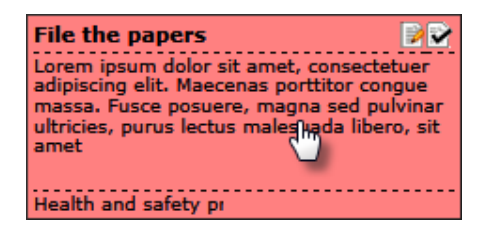

If you have a touch screen, you can move the tasks with a **finger**.

When you move the task to another phase or lane, the phase/lane info in the task will be changed automatically.

## 6.6 EDIT A TASK

When you focus on a task, the Edit icon on the top right corner of the task becomes visible. You can open the task in edit mode by either clicking the icon or by doubleclicking on the task.

#### 6.7 DELETE OR CLOSE A TASK

When you click the close button on the task, the item will be either deleted or moved to a phase specified by the administrator.

Tasks that are deleted will be moved to the site recycle bin, where they are usually kept for 30 days, making it easy to restore deleted tasks.

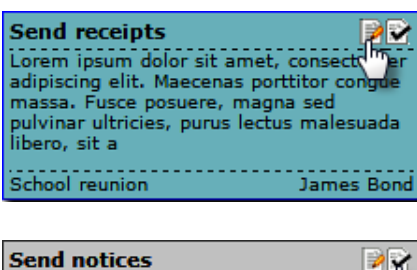

Send notices Lorem ipsum dolor sit amet, consectetuer adipiscing elit. Maecenas portitior congue massa. Fusce posuere, magna sed pulvinar ultricies, purus lectus malesuada libero, sit amet commodo magna eros quis urna. Nunc viverra imperdi Trip to India

#### 6.8 SEE MORE TEXT

When you right click a task, a details pane that shows more of the text than what is visible on the kanban board will be shown at the bottom of the screen in a details pane.

**Business Solutions** 

- leveraging your Microsoft

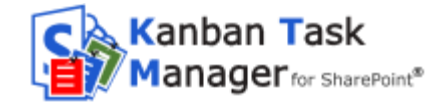

| BROWSE PAGE     VIM          Eort LINIS      KIM          Eort LINIS         Home Notebook Documents Not Started (26)      Project III                                                                                                    | III Office 365                                                                                                    | Sites                                                                                                    |                                                                                                    |                                                                                                    |                                                                                                    | 🌲 🌣 ? 🔎                                                                                                    |
|----------------------------------------------------------------------------------------------------|----------------------------------------------------------------------------------------------------|----------------------------------------------------------------------------------------------------|----------------------------------------------------------------------------------------------------|----------------------------------------------------------------------------------------------------|----------------------------------------------------------------------------------------------------|----------------------------------------------------------------------------------------------------|
| KIM                                                                                                    | BROWSE PAGE                                                                                                    |                                                                                                    |                                                                                                    |                                                                                                    |                                                                                                    | Ç SHARE ☆ FOLLOW 🖂                                                                                                    |
| Home     Project All     Responsible All     Priority All     Search Tasks     Image: Comparison of the comparison of the comparis | s                                                                                                    | ĸ™ ≠ edit links<br>Kanban Task Mai                                                                                                    | nager for Sharel                                                                                                    | Point                                                                                                    | Se                                                                                                    | arch this site 🔹 🔎                                                                                                    |
| Documents     Not Started (26)     In Progress (16)     Completed (17)     Deferred (21)     Waiting on someone efficiency       Kndnan Task Manager     Customer (10)     Execution     Second (17)     Deferred (21)     Waiting on someone efficiency       Recent     KifM Tasks     Sond meat the minist     Second (17)     Offer invitations and di (17)     Second (17)     Second (17)                                                                                                    | Home<br>Notebook                                                                                                    | Project All V Resp                                                                                                    | onsible All V Pr                                                                                                    | iority All 🗸 Search 1                                                                                                    | Tasks 👘 🛞 🚺 🕕                                                                                                    |                                                                                                    |
| Kanban Task Manager     Customer (10)       Recent     Book time at the minist.<br>Urrem ipsum dolor sit arnet,<br>consecture adjucing elik.<br>Marcenas. northfor.concue.massa.<br>KTM Projects     Select samples before 1!     Select samples before 1!     Send receipts       KTM Projects     Invoice customer     Send receipts     Come ipsum dolor sit arnet,<br>consecture adjucing elik.<br>Marcenas. northfor.concue.massa.<br>KTM Projects     Send receipts     Lorem ipsum dolor sit arnet,<br>consecture adjucing elik.<br>Marcenas. northfor.concue.massa.<br>KTM Projects     Send receipts     Lorem ipsum dolor sit arnet,<br>consecture adjucing elik.<br>Marcenas. northfor.concue.massa.<br>Site fonder sit arnet,<br>consecture adjucing elik.<br>Site contents     Send receipts     Lorem ipsum dolor sit arnet,<br>consecture adjucing elik.<br>Marcenas. northfor.concue.massa.<br>Site contents     Send receipts     Lorem ipsum dolor sit arnet,<br>consecture adjucing elik.<br>Marcenas. northfor.concue.massa.<br>Compession adjuct.<br>Site contents     Book time at the minist<br>Site contents     Does time at the minist<br>Corem ipsum dolor sit arnet,<br>consecture adjucing elik.<br>Site contents     Does time at the minist<br>Corem ipsum dolor sit arnet,<br>consecture adjucing elik.<br>Site contents     Does time at the minist<br>Corem ipsum dolor sit arnet,<br>consecture adjucing elik.<br>Site contents     Seles time contents     Does time at the minist<br>Corem ipsum dolor sit arnet,<br>consecture adjucing elik.<br>Site contents     Does time at the minist<br>Corem ipsum dolor sit arnet,<br>consecture adjucing elik.<br>Site contents     Seles time at the minist<br>Corem ipsum dolor sit arnet,<br>consecture adjucing elik.<br>Tam meeting     Does time at the minist<br>Tam meeting     Does time at the minist<br>core ipsum dolor sit arnet,<br>core ipsum dolor sit arnet                                                                                                    | Documents                                                                                                    | Not Started (26)                                                                                                    | In Progress (16)                                                                                                    | Completed (17)                                                                                                    | Deferred (21)                                                                                                    | Waiting on someone else                                                                                                    |
| Recent     Book time at the minish     Send notices       KTM Tasks     Lorem ipsum dolor at annet,<br>connectionar and safet RTMLAR Rima     Send notices     Corrent psum dolor at annet,<br>connectionar and safet RTMLAR Rima     Send notices     Corrent psum dolor at annet,<br>connectionar and safet RTMLAR Rima     Send notices     Corrent psum dolor at annet,<br>connectionar and safet RTMLAR Rima     Send notices     Corrent psum dolor at annet,<br>connectionar and safet RTMLAR Rima     Send notices     Corrent psum dolor at annet,<br>connectionar and safet RTMLAR Rima     Send notices     Corrent psum dolor at annet,<br>connectionar and safet RTMLAR Rima     Send notices     Send notices     Corrent psum dolor at annet,<br>connectionar and safet RTMLAR Rima     Send notices ta annet,<br>connectionar and safet RTMLAR Rima     Send notices ta anne                                                                                                    | Kanban Task Manager                                                                                                  | Customer (10)                                                                                                    |                                                                                                    | A                                                                                                    | ,                                                                                                    | (20)                                                                                                    |
| Sales (29)      Select samples before []      Transcribe meeting note     Order rooms     Forward memos     Order invitations and di                                                                                                    | Recent<br>KTM Tasks<br>KTM Settings<br>KTM Projects<br>KTM Lanes<br>KTM Responsibles<br>Site Contents<br>Recycle Bin | Book time at the ministr<br>Lorsm ipsum dolor sit amet,<br>consecteure adpiscing list.<br>Menceans.contific concour massa-<br>wealth and safet R.R.Nika Rimza<br>Invoice customer<br>Lorem ipsum dolor sit amet,<br>Consem piscum dolor sit amet,<br>Sales team mee Rituka Rimza                                                                                                    | Send notices Loren ipsum dolor sit amet, consecteure adipicing elit. Masereax nottithe consult mass, imp to India Rituka Rimza Send receipts Loren ipsum dolor sit amet, consult dispersive, School reunion Rituka Rimza | Order invitations and di Contectuaria in anti-<br>Loren ipsum delor sit anni,<br>Consectuera dipicing gitt<br>Maerenas control contectuaria<br>Ruba Rimza<br>Boglertime at the ministi<br>Esren ipsum delor sit anni,<br>Maerenas contectuaria masta,<br>Team meeting Rituka Rimza | Select samples before ti<br>Loren psum dolor sit annet,<br>consectebre adpiscing elits<br>Mareness nortific roome, massa,<br>Budding a playor Rubuka Rimz<br>Book time at the minist<br>Loren ipsum dolor sit annet;<br>Consectuare adpiscing en massa,<br>Staff training da Rubuka Rimz | Send receipts Lorem ipsum dolor sit amet, consected adpicting sit Mexerasa natthir consult massa. Comparing with Rulua Rimaa Forward memos Lorem ipsum dolor sit a Sales team mee Ritula Rimaa |
| Lorem ipsum dolor sit amet,<br>consectuter adjuscing elit.<br>Maeceasa codtific coosue massa.<br>Paring be an Ritula Rimza<br>Invoice customer<br>Book time at the ministr<br>Order invuitations and distribute                                                                                                    | ✔ EDITUNKS Order invitations and distribute                                                                          | Sales (29)<br>Select samples before th<br>Lorem ipsum dolor at selec.<br>Maccense content consummation<br>Maccense content consummation<br>Maccense content consummation<br>Maccense content consummation<br>Maccense content content<br>Maccense content content<br>Maccense content<br>Maccense content content<br>Maccense content content<br>Maccense content content<br>Maccense content content<br>Maccense content<br>Maccense content content<br>Maccense content<br>Maccense co | Transcribe meeting note           Loron pour poior air met,           Jorden air met,           Marchae air met,           Marchae air met,           Marchae air met,           Book time at the ministr                | Order rooms<br>Loron ipsum dolor alt annt.<br>Coronschuter adjuscing oll.<br>Maereaux antibitor consus massa<br>Health and safet Rituka Rimza<br>Transcribe meeting not                                                                                                    | Forward memos<br>Loren prum dolor sit annet,<br>consecteuro adipición gili,<br>Manenans nortifitor consue, massa.<br>Trip to India Rituka Rimz<br>Send receipts                                                                                                    | Order invitations and di<br>Lorem ipsum delor sit annut,<br>Maccensa northin conous massa<br>Health and safet Rituka Rimza<br>Order rooms                                                      |

When you have already opened the details pane by right clicking on a task, you can select another task by either left or right click to see its details in the pane. You can also use the arrow keys to move between tasks.

Right click in an empty space to close the details pane.

- leveraging your Microsoft

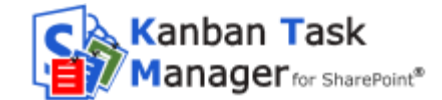

# 7 STATISTICS

Kanban Task Manager data can be studied in different Excel reports. You can reach the statistics by pressing the Excel button on the kanban board.

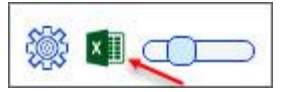

Each time you run the *Kanban Task Manager* statistics application, a new report will be generated with the updated data.

The statistics reports are generated at an kalmstrom.com service on Microsoft Azure, and when the reports file has been created you will be asked to download it.

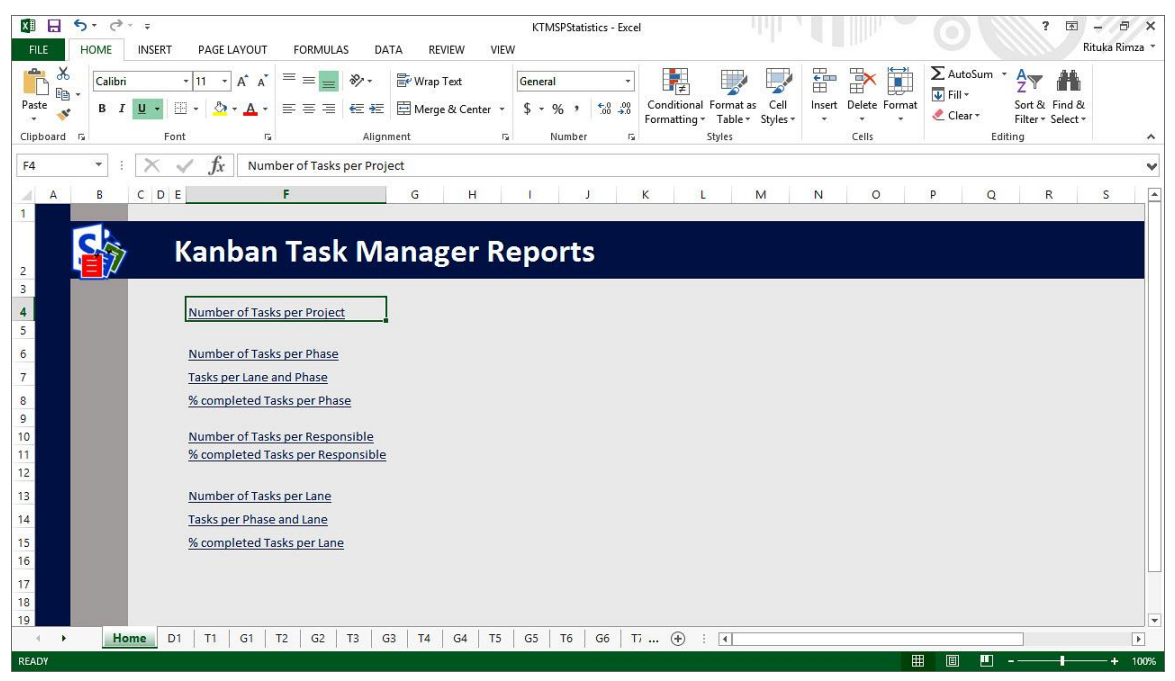

Kanban Task Manager offers several Excel reports:

- Number of Tasks per Project
- Number of Tasks per Phase
- Tasks per Lane and Phase
- % completed Tasks per Phase
- Number of Tasks per Responsible
- % completed Tasks per Responsible

When swim lanes are used, there are three additional default reports:

- Number of Tasks per Lane
- Tasks per Phase and Lane
- % completed Tasks per Lane

When a custom parameter has been added via the Extra field feature in the settings, there will be one more report that shows the number of tasks for each value of the custom parameter.

**Business Solutions** 

- leveraging your Microsoft

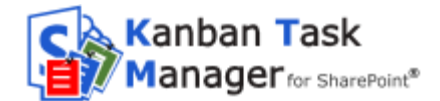

The different reports can be reached via the links on the Excel homepage or via the tabs at the bottom of the sheet.

Each report is shown as a pivot table and as a chart. All standard Excel features can be used with these reports. To learn more about Excel, refer to <u>the kalmstrom.com Tips section</u>.

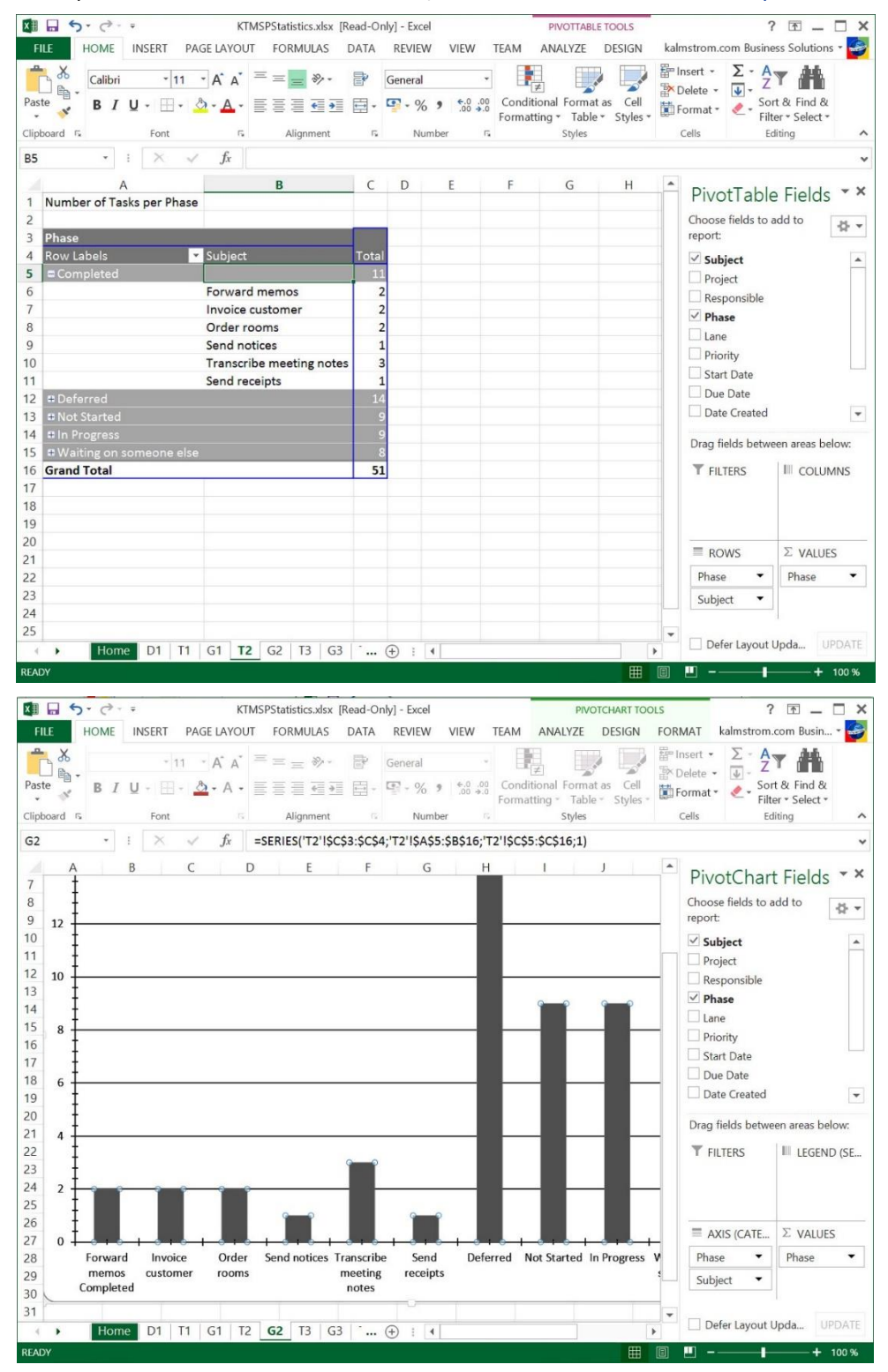

Kanban Task Manager for SharePoint V4

- leveraging your Microsoft

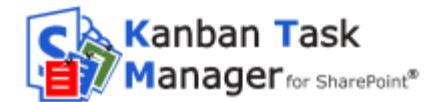

Change the charts as you like with the Excel tools.

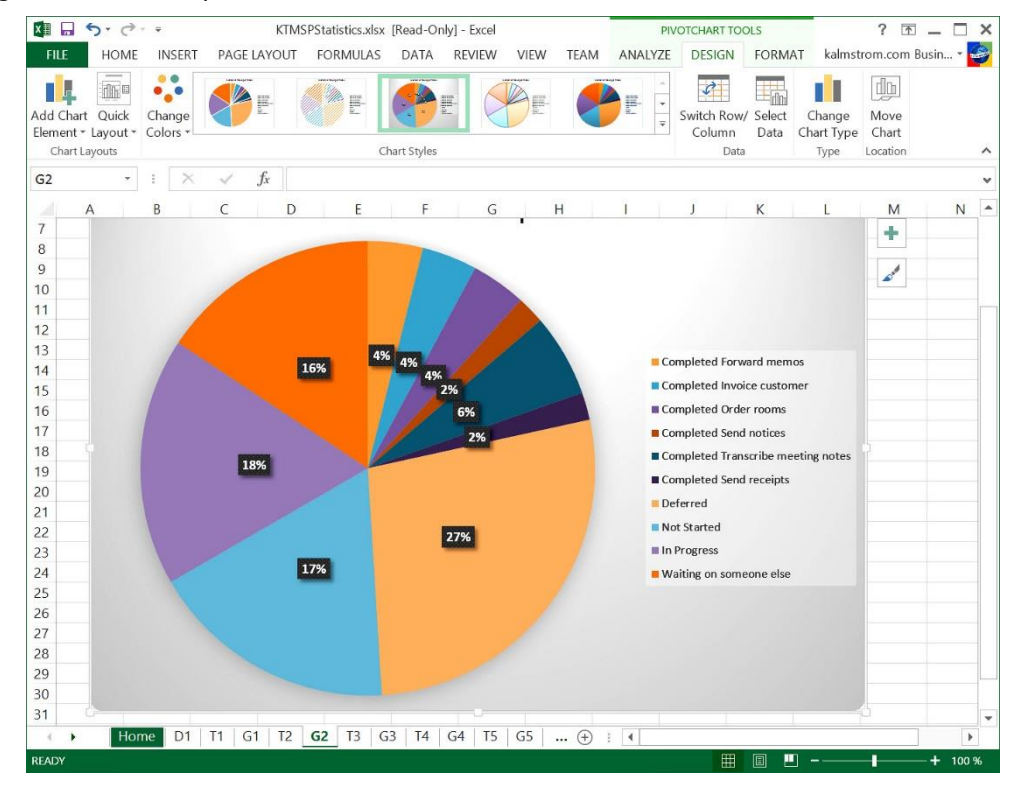

Under the first tab, D1, you can find all info about the tasks.

| Image: Solution of the second second seco | KTMSPStatistics [Read-Only<br>AYOUT FORMULAS DA | ] - Excel<br>TA REVIEW N | TABLE TOOLS             |                            |                                    |                      | 0                       | ? 🔄 🚽 🗗 🗙<br>Rituka Rimza *        |
|----------------------------------------------------------------------------------------------------|-------------------------------------------------|--------------------------|-------------------------|----------------------------|------------------------------------|----------------------|-------------------------|------------------------------------|
| Calibri • 11 •<br>Paste ★ B I <u>U</u> • ⊞ •                                                                                                    | A A = = = ≫.<br>• A • = = = ≪ +=                | Wrap Text                | General<br>- \$ - % , € | Conditional     Formatting | Format as Cell<br>Table * Styles * | Insert Delete Format | ∑ AutoSum →<br>↓ Fill → | Sort & Find &<br>Filter * Select * |
| Clipboard 🕞 Font                                                                                                    | G Align                                         | ment                     | 🕞 Number                | G.                         | Styles                             | Cells                | Editi                   | ng 🔨                               |
| B1 $\checkmark$ : $\times \checkmark f_x$                                                                                                    | Project                                         |                          |                         |                            |                                    |                      |                         | *                                  |
| A                                                                                                    | В                                               | С                        | DE                      | F                          | G                                  | н                    | 1                       | J K 🔺                              |
| 1 Subject 🗸                                                                                                    | Project                                         | Responsible 💌 Pl         | hase 💌 Lane             | ✓ Priority ✓               | Start Date 💌                       | Due Date 🛛 👻 D       | ate Created             | % co 💌 Created by 💌                |
| 2 Select samples before the meeting                                                                                                    | Planting the garden                             | Rituka Rimza N           | ot Started Sales        | (2) Normal                 | 7/24/2015 12:48                    | 1/31/4501 18:30      | 7/24/2015 12:48         | 0.00 Rituka Rimza                  |
| 3 Invoice customer                                                                                                    | Sales team meeting                              | Rituka Rimza N           | ot Started Custome      | er (2) Normal              | 7/24/2015 12:48                    | 1/31/4501 18:30      | 7/24/2015 12:48         | 0.00 Rituka Rimza                  |
| 4 Book time at the ministry                                                                                                    | Health and safety program                       | Rituka Rimza N           | ot Started Custome      | er (2) Normal              | 7/24/2015 12:48                    | 1/31/4501 18:30      | 7/24/2015 12:48         | 0.00 Rituka Rimza                  |
| 5 Order rooms                                                                                                    | Staff training day                              | Rituka Rimza N           | ot Started Legal        | (2) Normal                 | 7/24/2015 12:48                    | 1/31/4501 18:30      | 7/24/2015 12:48         | 0.00 Rituka Rimza                  |
| 6 Invoice customer                                                                                                    | Team meeting                                    | Rituka Rimza N           | ot Started Sales        | (2) Normal                 | 7/24/2015 12:48                    | 1/31/4501 18:30      | 7/24/2015 12:48         | 0.00 Rituka Rimza                  |
| 7 Send receipts                                                                                                    | Trip to India                                   | Rituka Rimza N           | ot Started Sales        | (2) Normal                 | 7/24/2015 12:48                    | 1/31/4501 18:30      | 7/24/2015 12:48         | 0.00 Rituka Rimza                  |
| 8 Order rooms                                                                                                    | Staff training day                              | Rituka Rimza N           | ot Started Sales        | (2) Normal                 | 7/24/2015 12:48                    | 1/31/4501 18:30      | 7/24/2015 12:48         | 0.00 Rituka Rimza                  |
| 9 Order invitations and distribute                                                                                                    | Planting the garden                             | Rituka Rimza N           | ot Started Contract     | s (2) Normal               | 7/24/2015 12:48                    | 1/31/4501 18:30      | 7/24/2015 12:48         | 0.00 Rituka Rimza                  |
| 10 Book time at the ministry                                                                                                    | Staff training day                              | Rituka Rimza N           | ot Started Sales        | (2) Normal                 | 7/24/2015 12:48                    | 1/31/4501 18:30      | 7/24/2015 12:48         | 0.00 Rituka Rimza                  |
| 11 Send notices                                                                                                    | Building a playground                           | Rituka Rimza N           | ot Started Fulfillm     | ent (2) Normal             | 7/24/2015 12:48                    | 1/31/4501 18:30      | 7/24/2015 12:48         | 0.00 Rituka Rimza                  |
| 12 Invoice customer                                                                                                    | Building a playground                           | Rituka Rimza N           | ot Started Fulfillm     | ent (2) Normal             | 7/24/2015 12:48                    | 1/31/4501 18:30      | 7/24/2015 12:48         | 0.00 Rituka Rimza                  |
| 13 Send receipts                                                                                                    | School reunion                                  | Rituka Rimza N           | ot Started Fulfillm     | ent (2) Normal             | 7/24/2015 12:48                    | 1/31/4501 18:30      | 7/24/2015 12:48         | 0.00 Rituka Rimza                  |
| 14 Select samples before the meeting                                                                                                    | Planting the garden                             | Rituka Rimza N           | ot Started Sales        | (2) Normal                 | 7/24/2015 12:48                    | 1/31/4501 18:30      | 7/24/2015 12:48         | 0.00 Rituka Rimza                  |
| 15 Forward memos                                                                                                    | Health and safety program                       | Rituka Rimza N           | ot Started Fulfillm     | ent (2) Normal             | 7/24/2015 12:48                    | 1/31/4501 18:30      | 7/24/2015 12:48         | 0.00 Rituka Rimza                  |
| 16 Book time at the ministry                                                                                                    | Team meeting                                    | Rituka Rimza N           | ot Started Contract     | s (2) Normal               | 7/24/2015 12:48                    | 1/31/4501 18:30      | 7/24/2015 12:48         | 0.00 Rituka Rimza                  |
| 17 Forward memos                                                                                                    | Health and safety program                       | Rituka Rimza N           | ot Started Legal        | (2) Normal                 | 7/24/2015 12:48                    | 1/31/4501 18:30      | 7/24/2015 12:48         | 0.00 Rituka Rimza                  |
| 18 Forward memos                                                                                                    | Team meeting                                    | Rituka Rimza N           | ot Started Legal        | (2) Normal                 | 7/24/2015 12:48                    | 1/31/4501 18:30      | 7/24/2015 12:48         | 0.00 Rituka Rimza                  |
| 19 Transcribe meeting notes                                                                                                    | Sales team meeting                              | Rituka Rimza N           | ot Started Legal        | (2) Normal                 | 7/24/2015 12:49                    | 1/31/4501 18:30      | 7/24/2015 12:49         | 0.00 Rituka Rimza                  |
| 20 Send notices                                                                                                    | Staff training day                              | Rituka Rimza N           | ot Started Contract     | s (2) Normal               | 7/24/2015 12:49                    | 1/31/4501 18:30      | 7/24/2015 12:49         | 0.00 Rituka Rimza                  |
| 21 Order invitations and distribute                                                                                                    | Sales team meeting                              | Rituka Rimza N           | ot Started Fulfillm     | ent (2) Normal             | 7/24/2015 12:49                    | 1/31/4501 18:30      | 7/24/2015 12:49         | 0.00 Rituka Rimza                  |
| 22 Transcribe meeting notes                                                                                                    | Staff training day                              | Rituka Rimza N           | ot Started Sales        | (2) Normal                 | 7/24/2015 12:49                    | 1/31/4501 18:30      | 7/24/2015 12:49         | 0.00 Rituka Rimza                  |
| 23 Send notices                                                                                                    | Planting the garden                             | Rituka Rimza N           | ot Started Sales        | (2) Normal                 | 7/24/2015 12:49                    | 1/31/4501 18:30      | 7/24/2015 12:49         | 0.00 Rituka Rimza                  |
| of Electrony Dt                                                                                                    |                                                 |                          |                         |                            | 7/24/2015 12:40                    | 1/21/101 10.20       | 7/24/2015 12.40         | 0.00 Ditulia Dimaa                 |
| Home D1 11                                                                                                    | GI   12   G2   13   G                           | 3   14   G4   1          | 15   G5   16   G6       | 1 (+)                      | : [4]                              |                      |                         |                                    |
| READY                                                                                                    |                                                 |                          |                         |                            |                                    | 8                    | I I -                   | + 100%                             |

- leveraging your Microsoft

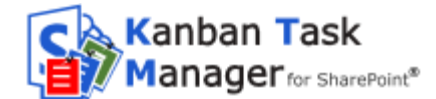

#### 8 UPGRADE

To upgrade *Kanban Task Manager*, subscribers who do **not** use a Premium copy, should replace the old **KanbanTaskManagerSP.wsp** file with a new version of the file, which you have downloaded from <u>the kalmstrom.com Upgrade page</u>.

Premium Subscribers will get a message from kalmstrom.com when their setup file has been updated.

This is the upgrade process:

- 1. Decativate Kanban Task Manager from all sites.
- 2. Deactivate the old *Kanban Task Manager* .wsp file under Site settings >Solutions.
- 3. Delete the old Kanban Task Manager.wsp file.
- 4. Upload the new *Kanban Task Manager* .wsp file to the Solutions gallery.
- 5. Activate the new Kanban Task Manager .wsp file.

When the .wsp file has been replaced and activated for the site collection, you need to reactivate the site feature on each site where *Kanban Task Manager for SharePoint* is used.

Our future plans include a tool for mass-deployment and mass activation of *Kanban Task Manager for SharePoint*.

#### 9 REGISTRATION AND TRIAL INFO

You may evaluate Kanban Task Manager without cost and with full functionality for 30 days.

If you want to continue using the solution after the trial period, you must subscribe to the solution. We supply a Premium version, which does not require registration at all, but organizations who select the Minimum or Medium Subscription must register their installations of *Kanban Task Manager*.

Minimum and Medium Subscribers will be given a registration key which allows the organization to continue using *Kanban Task Manager* for the duration of the subscription.

To register, open the Configure page by clicking on the settings icon at the top, near the search field.

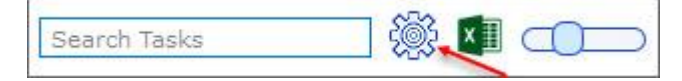

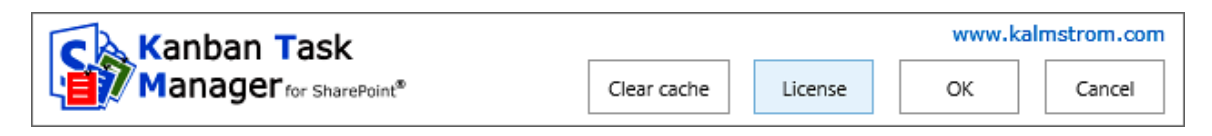

Press the Registration button, and a registration dialog will open. Enter an e-mail address with your company domain and the registration key you have received from kalmstrom.com. Then click on Registration.

**Business Solutions** 

- leveraging your Microsoft

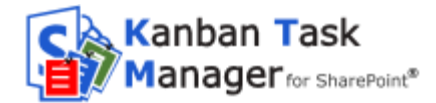

| 0     | Please enter your e-mail address<br>for Kanban Task Manager and clic<br>You need to be connected to the 1<br>This version will function 30 more | and your registration key<br>k Registration.<br>internet for this to work.<br>days. |                |
|-------|----------------------------------------------------------------------------------------------------|-------------------------------------------------------------------------------------|----------------|
| 10    | E-mail                                                                                                    |                                                                                     |                |
|       | Registration key                                                                                                    |                                                                                     |                |
|       | (Format: XXXXX-XXXX-XXXX-XX                                                                                                    | XX-XXXX)                                                                            |                |
|       |                                                                                                    |                                                                                     |                |
|       |                                                                                                    |                                                                                     |                |
|       |                                                                                                    | www                                                                                 | .kalmstrom.com |
| Kanba | n Task                                                                                                    | Registration                                                                        | Cancel         |

The registration must be done once on every site where *Kanban Task Manager* is used. In the future we plan to give our customers an easier way to register all installations.

The registration key will continue to work as long as the organization is a kalmstrom.com Subscriber.

## 10 SUBSCRIPTION

*Kanban Task Manager* is licensed with a subscription. There are three subscription levels, Minimum, Medium and Premium. Support, upgrades and an unlimited number of users within the subscribing organization are included in all levels. Refer to the <u>Kanban Task Manager</u> <u>Subscription page</u>.

- leveraging your Microsoft

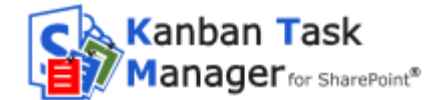

## 11 CONTACT

If you have any kind of problem or questions about *Kanban Task Manager*, there are several ways of contacting us:

| E-mail      | support@kalmstrom.com – Technical issues              |
|-------------|-------------------------------------------------------|
|             | sales@kalmstrom.com – Subscription and general issues |
|             | finance@kalmstrom.com – Invoices, payments            |
| Telephone   | +46 739 206 106 Within USA: (800) 518-4155            |
| Online chat | http:www.kalmstrom.com                                |

#### 12 DEACTIVATION AND REMOVAL

Should Kanban Task Manager not be used anymore, there are two ways to remove it.

- **Deactivate** Kanban Task Manager on the site: Site Settings >Manage site features. This removes the functionality from the site, but as long as the solution is available in the site collection it may be activated again.
- **Remove** the *Kanban Task Manager* WSP file from the root file of the site collection: Site Settings >Solutions. This removes *Kanban Task Manager* from all sites in the site collection, and the solution can no longer be used or activated.

## 13 MORE SHAREPOINT TIPS

You surely have noticed that *Kanban Task Manager* uses what is best in SharePoint, and that the *Kanban Task Manager* lists and pages may be handled just like other SharePoint lists and pages. For tips on SharePoint usage in general, please refer to the <u>Tips section of the kalmstrom.com website</u>.